🔁 Traduit de Anglais vers Français - www.onlinedoctranslator.com

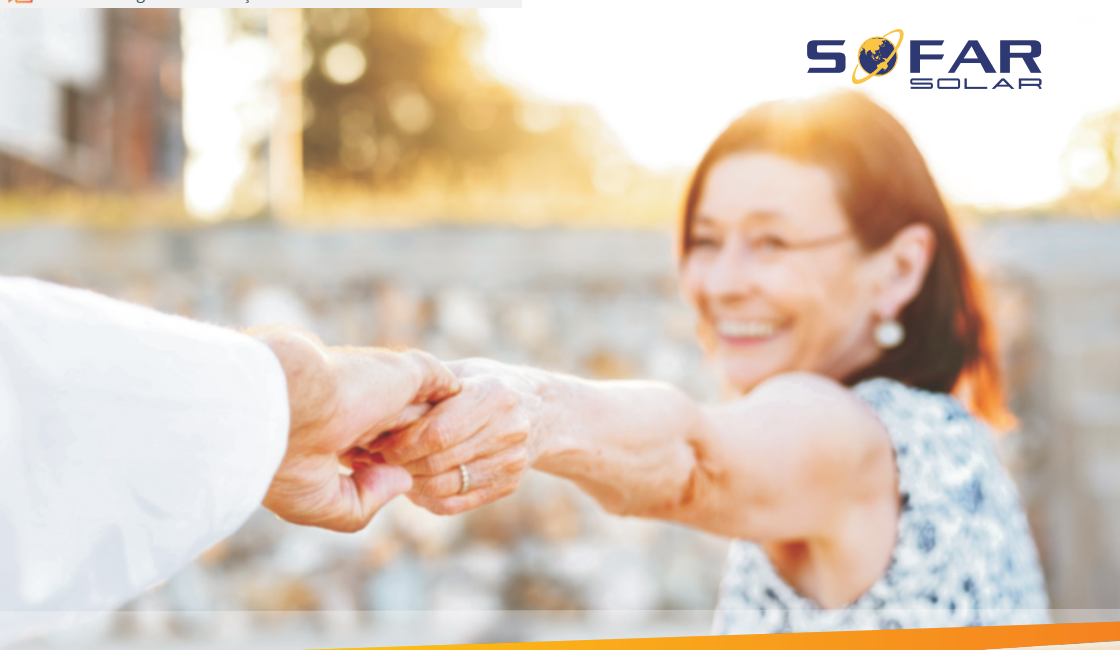

# Manuel de l'Utilisateur

# Onduleur solaire lié au réseau

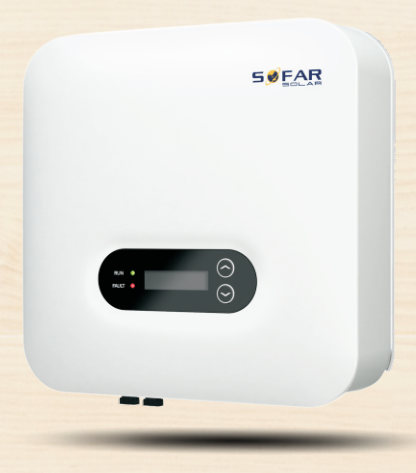

Shenzhen SOFAR SOLAR Co., Ltd.

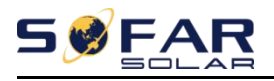

## Contenu

| PréfaceI 1.                                           |
|-------------------------------------------------------|
| Consignes de sécurité de base 1 -                     |
| 1.1. Consignes de sécurité1 -                         |
| 1.2. Symboles et signes 4 -                           |
| 2. Caractéristiques du produit 6 -                    |
| 2.1. Dimensions du produit 6 -                        |
| 2.2. Caractéristiques fonctionnelles 8 -              |
| 2.3. Courbe d'efficacité dix -                        |
| 3. Mise en place 11 -                                 |
| 3.1. Processus d'installation11 -                     |
| 3.2. Vérification avant l'installation 11 -           |
| 3.3. Outils 14 -                                      |
| 3.4. Détermination de la position d'installation      |
| 3.5. Déplacement du SOFAR 3K~6KTLM-G3 17 -            |
| 3.6. Installation du SOFAR 3K~6KTLM-G3                |
| 4. Connexions électriques 19 -                        |
| 4.1. Les grandes lignes de ce chapitre 19 -           |
| 4.2. Connexion des câbles PGND 20 -                   |
| 4.3. Connexion des câbles d'alimentation d'entrée CC  |
| 4.4. Connexion des câbles d'alimentation de sortie CA |
| 4.5. Connexion du port de communication 28 -          |
| 4.6. Wi-Fi/GPRS 35 -                                  |
| 5. Mise en service de l'onduleur 37 -                 |
| 5.1. Contrôle de sécurité avant la mise en service    |
| 5.2. Démarrage de l'onduleur 37 -                     |
| 6. Interface d'utilisation 38 -                       |
| 6.1. Panneau de commande et d'affichage 38 -          |
| 6.2. Interfaces standards 39 -                        |
| 6.3. Interface principale 41 -                        |
| 6.4. Mise à jour du logiciel en ligne47 -             |
| 7. Dépannage 48 -                                     |
| 7.1. Dépannage 48 -                                   |
| 7.2. Entretien 55 -                                   |
| 8. Données techniques                                 |
| 8.1. Paramètres d'entrée (CC) 56 -                    |
| 8.2. Paramètres de sortie (CA) 57 -                   |
| 8.3. Efficacité, Protection et Communication          |
| 8.4. Date générale 59 -                               |
| 9. Assurance qualité 60 -                             |

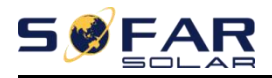

#### Remarquer

Ce manuel contient des instructions de sécurité importantes qui doivent être suivies lors de l'installation et de l'entretien de l'équipement.

#### **Conservez ces instructions !**

Ce manuel doit être considéré comme faisant partie intégrante de l'équipement. Le manuel doit toujours accompagner l'équipement, même lorsqu'il est transféré à un autre utilisateur ou domaine.

#### Déclaration de droit d'auteur

Le droit d'auteur de ce manuel appartient à Shenzhen SOFARSOLAR Co., Ltd. Toute société ou individu ne doit pas plagier, copier partiellement ou entièrement le copier (y compris les logiciels, etc.), et aucune reproduction ou distribution de celui-ci sous quelque forme ou par quelque moyen que ce soit. .Tous droits réservés.

SOFARSOLAR se réserve le droit d'interprétation finale. Ce manuel est susceptible d'être modifié en fonction des commentaires de l'utilisateur ou du client. Veuillez consulter notre site Web à l'adresse<u>http://www.sofarsolar.com</u> pour la dernière version. La version actuelle mise à jour à 20220331.

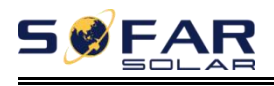

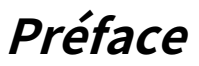

### Présenter

Veuillez lire attentivement le manuel du produit avant l'installation, l'utilisation ou la maintenance. Ce manuel contient des consignes de sécurité importantes et des instructions d'installation qui doivent être suivies lors de l'installation et de la maintenance de l'équipement.

## Portée

Ce manuel produit décrit l'installation, les connexions électriques, la mise en service, la maintenance et le dépannage des onduleurs SOFAR 3K~6KTLM-G3 :

3KTLM-G3 3.6KTLM-G3 4KTLM-G3 4.6KTLM-G3 5KTLM-G3 5KTLM-G3-A 6KTLM-G3

Conservez ce manuel à un endroit où il sera accessible à tout moment.

## Groupe ciblé

Ce manuel est destiné au personnel technique électrique qualifié qui est responsable de l'installation et de la mise en service de l'onduleur dans le système d'alimentation PV et l'opérateur de l'installation PV.

#### Symboles utilisés

Ce manuel fournit des informations sur le fonctionnement de la sécurité et utilise le symbole afin d'assurer la sécurité des personnes et des biens et la sécurité des biens et d'utiliser efficacement l'onduleur lors de son fonctionnement. Vous devez comprendre ces informations soulignées pour éviter les blessures corporelles et les pertes matérielles. Veuillez lire attentivement les symboles suivants utilisés dans ce manuel.

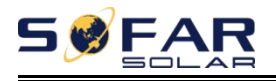

=

| Danger        | Danger indique une situation dangereuse qui, si elle n'est pas<br>évitée, entraînera la mort ou des blessures graves.                               |
|---------------|----------------------------------------------------------------------------------------------------|
| Avertissement | Avertissement indique une situation dangereuse qui, si elle n'est pas<br>évitée, peut entraîner la mort ou des blessures graves.                    |
| Mise en garde | Attention indique une situation dangereuse qui, si elle n'est pas<br>évitée, pourrait entraîner des blessures mineures ou modérées.                 |
| Attention     | L'attention indique des risques potentiels qui, s'ils ne sont pas évités,<br>peuvent entraîner une panne de l'équipement ou des dommages matériels. |
| Noter         | Remarque fournit des conseils précieux pour le<br>fonctionnement optimal du produit.                                                                |

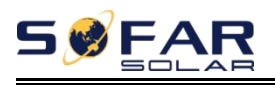

# 1. Consignes de sécurité de base

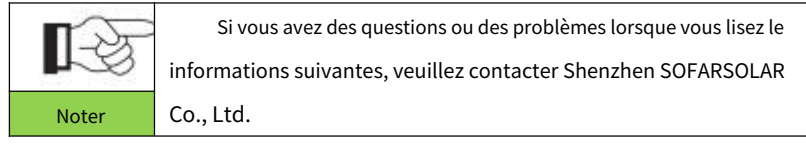

## Les grandes lignes de ce chapitre

### Instruction de sécurité

Il présente principalement les consignes de sécurité lors de l'installation et de l'utilisation de l'équipement.

# Symboles et signes

Il introduit principalement les symboles de sécurité sur l'onduleur.

# 1.1. Consignes de sécurité

Lisez et comprenez les instructions de ce manuel et familiarisez-vous avec les symboles de sécurité pertinents dans ce chapitre, puis commencez à installer et à dépanner l'équipement.

Selon les exigences nationales et nationales, avant de vous connecter au réseau électrique, vous devez obtenir l'autorisation du réseau électrique local. L'opération ne peut être effectuée que par un ingénieur électricien qualifié.

Veuillez contacter le centre de service agréé le plus proche si un entretien ou une réparation est nécessaire. Contactez votre distributeur pour obtenir des informations sur le centre de service agréé le plus proche. Ne le réparez PAS vous-même, cela pourrait causer des blessures ou des dommages matériels.

Avant d'installer et d'entretenir l'équipement, vous devez éteindre l'interrupteur CC pour couper la haute tension CC du générateur photovoltaïque. Vous pouvez également désactiver l'interrupteur du boîtier de combinaison PV pour couper le courant continu haute tension. Sinon, des blessures graves peuvent être causées.

### Personnes qualifiées

# S S FAR

Le client doit s'assurer que l'opérateur possède les compétences et la formation nécessaires pour faire son travail. Le personnel chargé de l'utilisation et de l'entretien de l'équipement doit être qualifié, conscient et mature pour les tâches décrites et doit avoir la fiabilité nécessaire pour interpréter correctement ce qui est décrit dans le manuel. Pour des raisons de sécurité, seul un électricien qualifié, qui a reçu une formation et/ou a démontré des compétences et des connaissances dans la construction et le fonctionnement de cet appareil, peut installer cet onduleur. Shenzhen SOFARSOLAR Co., Ltd n'assume aucune responsabilité pour la destruction de biens et les blessures corporelles en raison d'une utilisation incorrecte.

# **Exigences d'installation**

Veuillez installer l'onduleur conformément à la section suivante. Fixez l'onduleur sur des objets appropriés avec une capacité de charge suffisante (tels que des murs, des racks PV, etc.) et assurez-vous que l'onduleur est placé verticalement. Choisissez un endroit adapté à l'installation d'appareils électriques. Et assurez-vous qu'il y a suffisamment d'espace de sortie de secours, pratique pour l'entretien. Maintenez une ventilation adéquate pour assurer un cycle d'air suffisant pour refroidir l'onduleur.

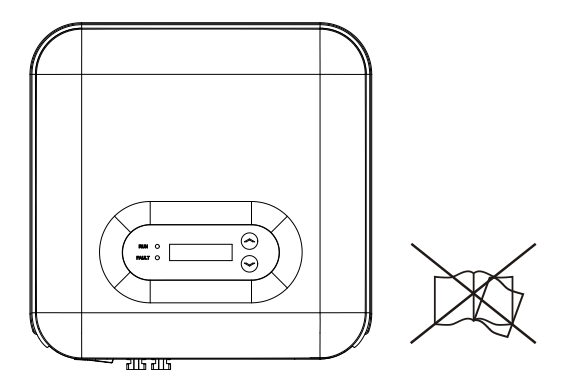

#### **Exigences relatives aux transports**

Si vous trouvez des problèmes d'emballage susceptibles d'endommager l'onduleur ou si vous constatez des dommages visibles, veuillez immédiatement en informer la société de transport responsable. Vous pouvez demander de l'aide à l'entrepreneur en installation d'équipement solaire ou à Shenzhen SOFARSOLAR Co.Ltd si nécessaire.

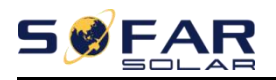

Le transport du matériel, notamment par route, doit être effectué avec des voies et moyens appropriés permettant de protéger les composants (en particulier les composants électroniques) des chocs violents, de l'humidité, des vibrations, etc.

# **Connexion électrique**

Veuillez respecter toutes les réglementations électriques en vigueur concernant la prévention des accidents lors de la manipulation de l'onduleur solaire.

| Danger        | Avant la connexion électrique, assurez-vous d'utiliser un matériau opaque pour<br>couvrir les modules PV ou pour déconnecter l'interrupteur CC du générateur PV.<br>L'exposition au soleil, le générateur photovoltaïque produira une tension dangereuse !                   |
|---------------|----------------------------------------------------------------------------------------------------|
| Avertissement | Toute installation réalisée uniquement par un ingénieur électricien<br>professionnel !<br>Doit être formé;<br>Lisez complètement le fonctionnement manuel et comprenez les questions<br>pertinentes.                                                                         |
| Attention     | Obtenez l'autorisation de l'opérateur de réseau électrique local, effectuez<br>toutes les connexions électriques par un ingénieur électricien professionnel, puis<br>connectez l'onduleur au réseau électrique.                                                              |
| Noter         | Il est interdit de retirer l'étiquette d'inviolabilité ou d'ouvrir<br>l'onduleur. Sinon, Sofarsolar ne fournira pas de garantie ou de<br>maintenance !                                                                                                    |
| Opération     |                                                                                                    |
|               | Toucher le réseau électrique ou la borne de l'équipement peut entraîner<br>une électrocution ou un incendie !<br>Ne touchez pas la borne ou le conducteur connecté au réseau<br>électrique.<br>Faites attention à toutes les instructions ou documents de sécurité liés à la |
| Dungen        | connexion au reseau.                                                                                                    |
| $\triangle$   | Certains composants internes seront très chauds lorsque l'onduleur<br>fonctionne. Veuillez porter des gants de protection !<br>Gardez-le loin des enfants!                                                                                                    |
| Attention     |                                                                                                    |

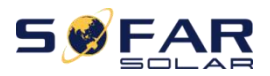

# **Entretien et réparation**

|           | Avant tout travail de réparation, éteignez d'abord le disjoncteur<br>AC entre l'onduleur et le réseau électrique, puis éteignez l'interrupteur<br>DC.<br>Après avoir éteint le disjoncteur AC et l'interrupteur DC, attendez au                      |
|-----------|----------------------------------------------------------------------------------------------------|
| Danger    | moins 5 minutes avant d'enectuer tout travait d'entretien ou de reparation.                                                                                                    |
|           | L'onduleur devrait fonctionner à nouveau après avoir éliminé les défauts. Si<br>vous avez besoin de travaux de réparation, veuillez contacter le centre de service<br>agréé local.<br>Impossible d'ouvrir les composants internes de l'onduleur sans |
| Attention | autorisation. Shenzhen SOFARSOLAR Co., Ltd. n'assume aucune<br>responsabilité pour les pertes qui en résultent.                                                                                                    |

#### CEM / niveau de bruit de l'onduleur

La compatibilité électromagnétique (CEM) fait référence au fait qu'un équipement électrique fonctionne dans un environnement électromagnétique donné sans aucun problème ni erreur, et n'impose aucun effet inacceptable sur l'environnement. Par conséquent, la CEM représente les caractères de qualité d'un équipement électrique. Le caractère intrinsèque d'immunité au bruit : immunité au bruit électrique interne. Immunité au bruit externe : immunité au bruit électromagnétique du système externe. Niveau d'émission de bruit : influence de l'émission électromagnétique sur l'environnement.

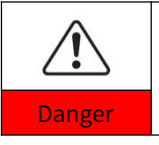

Le rayonnement électromagnétique de l'onduleur peut être nocif pour la santé !

Veuillez ne pas continuer à rester autour de l'onduleur à moins de 20 cm lorsque l'onduleur fonctionne.

# 1.2. Symboles et signes

| $\triangle$   | Attention aux brûlures dues à l'enceinte chaude !<br>Vous ne pouvez toucher que l'écran et appuyer sur la touche de l'onduleur pendant                              |  |
|---------------|----------------------------------------------------------------------------------------------------|--|
| Mise en garde | qu'il fonctionne.                                                                                                    |  |
| $\triangle$   | Le générateur photovoltaïque doit être mis à la terre conformément aux exigences<br>de l'opérateur du réseau électrique local !                                     |  |
| Attention     | Nous suggerons que tous les cadres de modules PV et l'onduleur solent mis à la terre de<br>manière fiable pour protéger le système PV et la sécurité du personnel.  |  |
| Â             | Assurez-vous que la tension d'entrée CC < Max. Tension CC. Une surtension peut<br>causer des dommages permanents à l'onduleur ou d'autres pertes, qui ne seront pas |  |
| Avertissement | incluses dans la garantie !                                                                                                    |  |

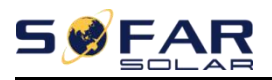

## Signes sur l'onduleur

Certains symboles sont liés à la sécurité sur l'onduleur. Veuillez lire et comprendre le contenu des symboles, puis démarrer l'installation.

|    | Il y a une tension résiduelle dans l'onduleur ! Avant d'ouvrir<br>l'équipement, l'opérateur doit attendre cinq minutes pour s'assurer que le<br>condensateur est complètement déchargé. |
|----|----------------------------------------------------------------------------------------------------|
| 4  | Attention, risque de choc électrique.                                                                                                    |
|    | Attention surface chaude.                                                                                                    |
| () | Conforme à la certification Conformité Européenne (CE).                                                                                                    |
|    | Point de mise à la terre.                                                                                                    |
| i  | Veuillez lire ce manuel avant d'installer SOFAR 3K~6KTLM-G3.                                                                                                    |
| +- | Ceci indique le degré de protection de l'équipement selon<br>la norme CEI 70-1 (EN 60529 juin 1997).                                                                                    |
|    | Pôle positif et pôle négatif de la tension d'entrée (DC).                                                                                                    |
|    | RCM (Marque de Conformité Réglementaire)<br>Le produit est conforme aux exigences des normes<br>australiennes applicables.                                                              |

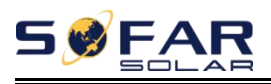

# 2. Caractéristiques du produit

#### Les grandes lignes de ce chapitre

#### **Dimensions du produit**

Il présente le domaine d'utilisation et les dimensions globales des onduleurs SOFAR 3K~6KTLM-G3.

#### Description de la fonction

Il présente le fonctionnement des onduleurs SOFAR 3K ~ 6KTLM-G3 et les modules de fonction à l'intérieur.

### Courbes d'efficacité

Il présente les courbes d'efficacité de l'onduleur.

# 2.1. Dimensions du produit

SOFAR 3K ~ 6KTLM-G3 est un onduleur PV MPPT couplé au réseau qui convertit l'alimentation CC générée par les panneaux photovoltaïques en alimentation CA monophasée à onde sinusoïdale et l'alimente au réseau électrique public, disjoncteur CA (voir la section 4.4) et un interrupteur CC utilisé comme dispositif de déconnexion, et le dispositif de déconnexion doit être facilement accessible.

Figure2-1 Système PV relié au réseau

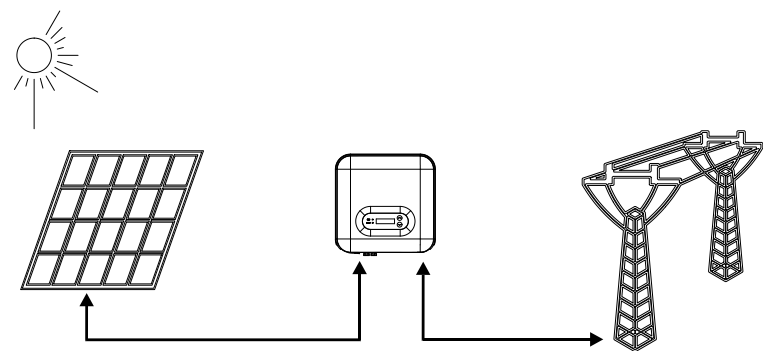

Les onduleurs SOFAR 3K~6KTLM-G3 ne peuvent être utilisés qu'avec

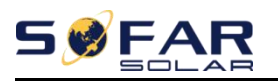

modules qui ne nécessitent pas la mise à la terre d'un des pôles. Le courant de fonctionnement en fonctionnement normal ne doit pas dépasser les limites spécifiées dans les spécifications techniques. Seuls les modules photovoltaïques peuvent être connectés à l'entrée de l'onduleur (ne pas connecter de batteries ou d'autres sources d'alimentation).

Le choix des pièces optionnelles de l'onduleur doit être effectué par un technicien qualifié connaissant clairement les conditions d'installation.

Dimensions hors tout :L×O×H=349mm×344mm×164mm Figure 2-2 Dimensions vue avant et vue gauche du SOFAR 3K~6KTLM-G3

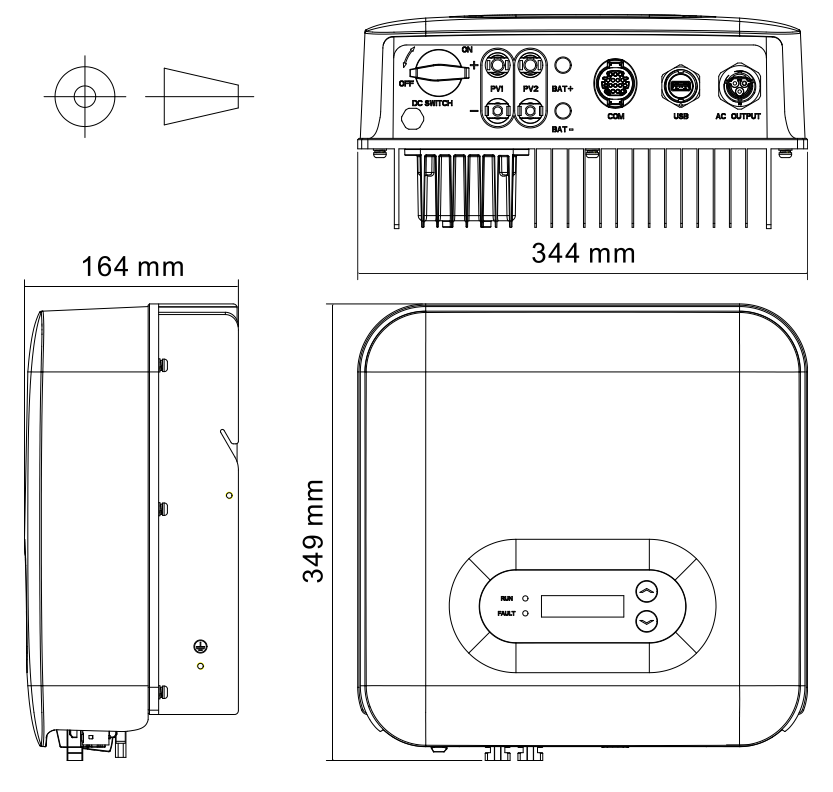

Figure 2-3 Dimensions du support du SOFAR 3K~6KTL-G3

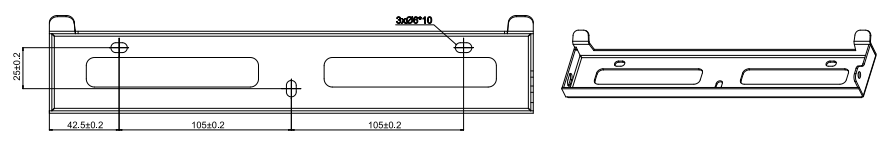

- sept -Copyright © Shenzhen SOFAR SOLAR Co., Ltd

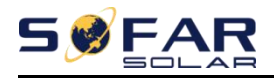

# -Étiquettes sur l'équipement

Les étiquettes ne doivent PAS être cachées par des objets et des pièces étrangères (chiffons, boîtes, équipement, etc.); elles doivent être nettoyées régulièrement et rester visibles à tout moment.

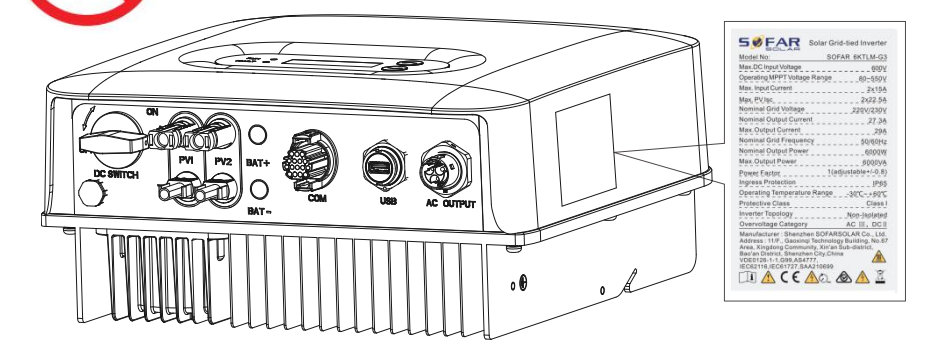

# 2.2. Caractéristiques fonctionnelles

L'alimentation CC générée par le générateur photovoltaïque est filtrée via la carte d'entrée avant d'entrer dans la carte d'alimentation. La carte d'entrée offre également des fonctions telles que la détection d'impédance d'isolement et la détection de tension/courant continu d'entrée. L'alimentation CC est convertie en alimentation CA par la carte d'alimentation. L'alimentation CA est filtrée via la carte de sortie, puis l'alimentation CA est injectée dans le réseau. La carte de sortie offre également des fonctions telles que la détection de la tension du réseau/du courant de sortie, le GFCI et le relais d'isolation de sortie. Le tableau de commande fournit l'alimentation auxiliaire, contrôle l'état de fonctionnement de l'onduleur et affiche l'état de fonctionnement par le tableau d'affichage. La carte d'affichage affiche le code d'erreur lorsque l'onduleur se trouve dans des conditions de fonctionnement anormales. En même temps, la carte de contrôle peut déclencher le relais afin de protéger les composants internes.

### Module de fonction

#### A. Unité de gestion de l'énergie

Cette commande peut être utilisée pour allumer/éteindre l'onduleur via une commande externe (à distance).

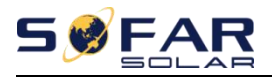

#### B. Injecter de la puissance réactive dans le réseau

L'onduleur est capable de produire de la puissance réactive et peut donc l'injecter dans le réseau via le réglage du facteur de déphasage. La gestion de l'alimentation peut être contrôlée directement par la société de réseau via une interface série RS485 dédiée.

#### C. Limitation de la puissance active injectée dans le réseau

L'onduleur, s'il est activé, peut limiter la quantité de puissance active injectée dans le réseau par l'onduleur à la valeur souhaitée (exprimée en pourcentage).

#### D. Auto-réduction de puissance lorsque le réseau est en sur-fréquence

Lorsque la fréquence du réseau est supérieure à la valeur limitée, l'onduleur réduira la puissance de sortie nécessaire à la stabilité du réseau.

#### E. Transmission de données

L'onduleur ou un groupe d'onduleurs peut être surveillé à distance via un système de communication avancé basé sur l'interface série RS-485, ou à distance via le WIFI/GPRS.

#### F. Mise à jour du logiciel

Prend en charge le logiciel de mise à niveau locale de la clé USB et le logiciel de mise à niveau à distance WIFI/GPRS.

### Schéma de principe électrique

Figure2-4 Schéma fonctionnel électrique

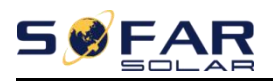

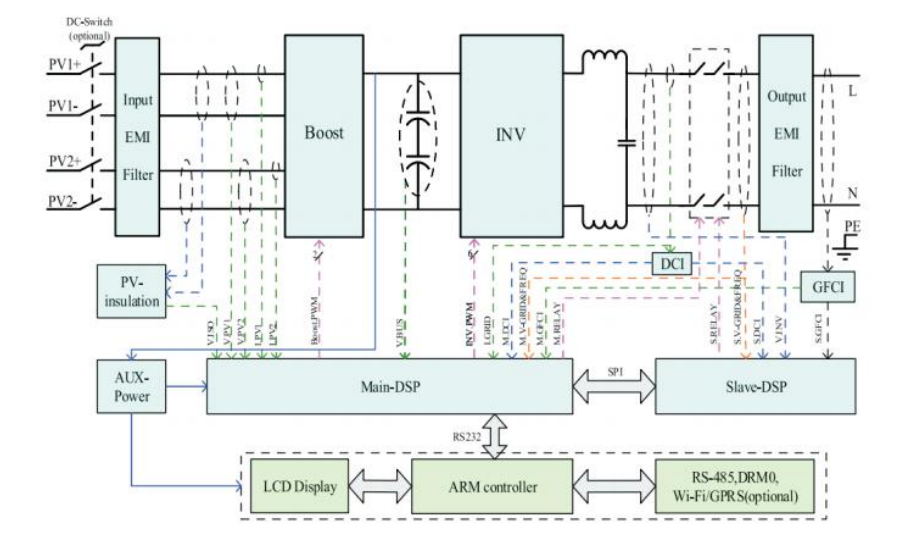

# 2.3. Courbe d'efficacité

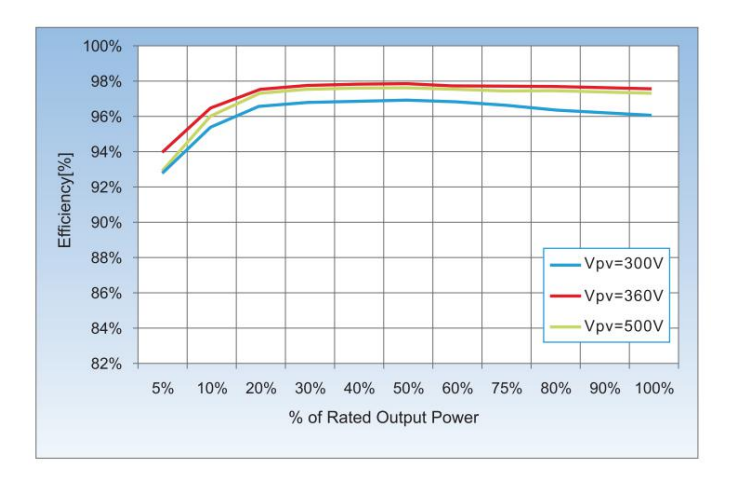

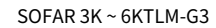

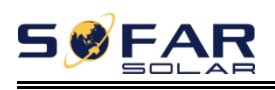

# 3. Mise en place

### Les grandes lignes de ce chapitre

Cette rubrique décrit comment installer le SOFAR 3K~6KTLM-G3.

## Notes d'installation

| Danger        | N'installez PAS le SOFAR 3K~6KTLM-G3 sur des matériaux<br>inflammables.<br>N'installez PAS le SOFAR 3K~6KTLM-G3 dans une zone utilisée pour stocker<br>des matériaux inflammables ou explosifs.                                   |
|---------------|----------------------------------------------------------------------------------------------------|
| Mise en garde | Le boîtier et le dissipateur de chaleur sont très chauds lorsque<br>l'onduleur fonctionne, n'installez donc PAS le SOFAR 3K~6KTLM-G3 dans des<br>endroits où vous pourriez les toucher par inadvertance.                          |
| Attention     | Tenez compte du poids du SOFAR 3K~6KTLM-G3 lors du<br>transport et du déplacement des onduleurs.<br>Choisissez une position et une surface de montage appropriées.<br>Désignez au moins deux personnes pour installer l'onduleur. |

# 3.1. Processus d'installation

Figure 3-1 Organigramme d'installation

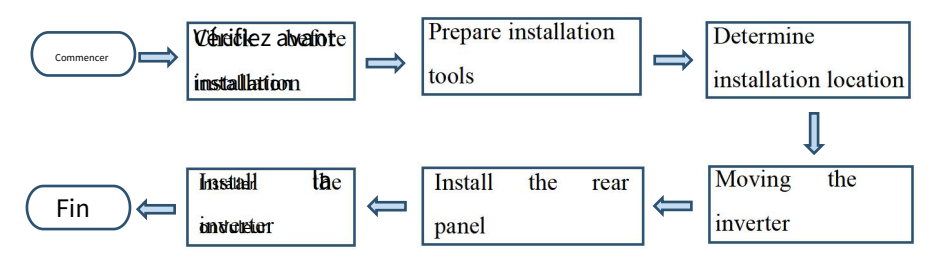

# 3.2. Vérification avant l'installation

## Vérification des matériaux d'emballage extérieurs

Les matériaux d'emballage et les composants peuvent être endommagés pendant le transport.

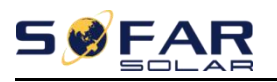

Par conséquent, vérifiez les matériaux d'emballage extérieurs avant d'installer l'onduleur. Vérifiez que les matériaux d'emballage extérieurs ne sont pas endommagés, tels que des trous et des fissures. En cas de dommage, ne déballez pas le SOFAR 3K~6KTLM-G3 et contactez le revendeur dès que possible. Il est conseillé de retirer les matériaux d'emballage dans les 24 heures avant d'installer l'onduleur SOFAR 3K~6KTLM-G3.

## Vérification des livrables

Après avoir déballé l'onduleur, vérifiez si les éléments livrables sont intacts et complets. Si des dommages sont constatés ou si un composant est manquant, contactez le revendeur.

| NON. | Image                                                                                                    | La description                                                      | Quantité |
|------|----------------------------------------------------------------------------------------------------|---------------------------------------------------------------------|----------|
| 1    |                                                                                                    | 3K ~ 6KTLM-G3                                                       | 1 PCS    |
| 2    |                                                                                                    | Panneau arrière                                                     | 1 PCS    |
| 3    |                                                                                                    | Borne d'entrée PV+                                                  | 2 pièces |
| 4    |                                                                                                    | Borne d'entrée PV                                                   | 2 pièces |
| 5    | e de la companya de la companya de l | Bornes métalliques fixées aux câbles<br>d'alimentation d'entrée PV+ | 2 pièces |
| 6    |                                                                                                    | Bornes métalliques fixées aux câbles<br>d'alimentation d'entrée PV  | 2 pièces |

Tableau 3-1 Indique les composants et les pièces mécaniques qui doivent être livrés.

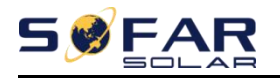

SOFAR 3K ~ 6KTLM-G3

Manuel de l'Utilisateur

-

| sept |                                                                    | COM 16 brochesBorne de communication          | 1 PCS                |
|------|--------------------------------------------------------------------|-----------------------------------------------|----------------------|
| 8    |                                                                    | Clé d'acquisition USB<br>(WIFI/GPRS/Ethernet) | 1 PCS<br>(Optionnel) |
| 9    |                                                                    | Borne de sortie CA                            | 1 PCS                |
| dix  |                                                                    | Vis hexagonales M6                            | 2 pièces             |
| 11   |                                                                    | Boulons à expansion                           | 3 pièces             |
| 12   | Manager                                                            | Vis autotaraudeuse                            | 3 pièces             |
| 13   |                                                                    | Manuel                                        | 1 PCS                |
| 14   |                                                                    | La carte de garantie                          | 1 PCS                |
| 15   | bia<br>bia<br>bia<br>bia<br>bia<br>bia<br>bia<br>bia<br>bia<br>bia | Formulaire d'inscription                      | 1 PCS                |

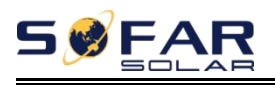

# 3.3. Outils

Préparer les outils nécessaires à l'installation et aux raccordements électriques.

Tableau 3-2 Indique les outils requis pour l'installation et les connexions électriques.

| NON. | Outil     | Modèle                                                             | Fonction                                                                   |
|------|-----------|--------------------------------------------------------------------|----------------------------------------------------------------------------|
| 1    |           | Marteau perforateur<br>Recommander <sub>perceuse</sub><br>dia. 6mm | Utilisé pour percer des trous dans le mur.                                 |
| 2    |           | Tournevis                                                          | Câblage                                                                    |
| 3    | -         | Tournevis cruciforme                                               | Retirez et installez les vis des<br>bornes AC                              |
| 4    | 27 P.C.A. | Outil de suppression                                               | Retirer la borne PV                                                        |
| 5    |           | Pince à dénuder                                                    | Dénuder le fil                                                             |
| 6    |           | Allen de 5 mm<br>Clé                                               | Tournez la vis pour connecter le<br>panneau arrière à l'onduleur.          |
| sept |           | Outil de sertissage                                                | Utilisé pour sertir les câbles d'alimentation                              |
| 8    |           | Multimètre                                                         | Utilisé pour vérifier la mise à la terre                                   |
| 9    | 4         | Marqueur                                                           | Utilisé pour marquer les signes                                            |
| dix  |           | Mètre ruban                                                        | Utilisé pour mesurer les distances                                         |
| 11   | 0-180*    | Niveau                                                             | Utilisé pour s'assurer que le panneau arrière est<br>correctement installé |

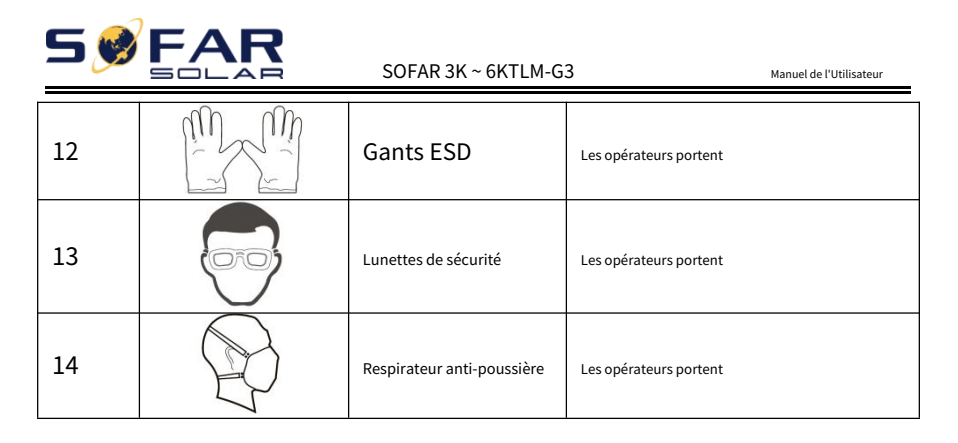

# 3.4. Détermination de la position d'installation

Déterminez une position appropriée pour l'installation de l'onduleur SOFAR 3K~6KTLM-G3. Respectez les exigences suivantes lors de la détermination de la position d'installation :

Figure3-2 Configuration requise pour l'installation

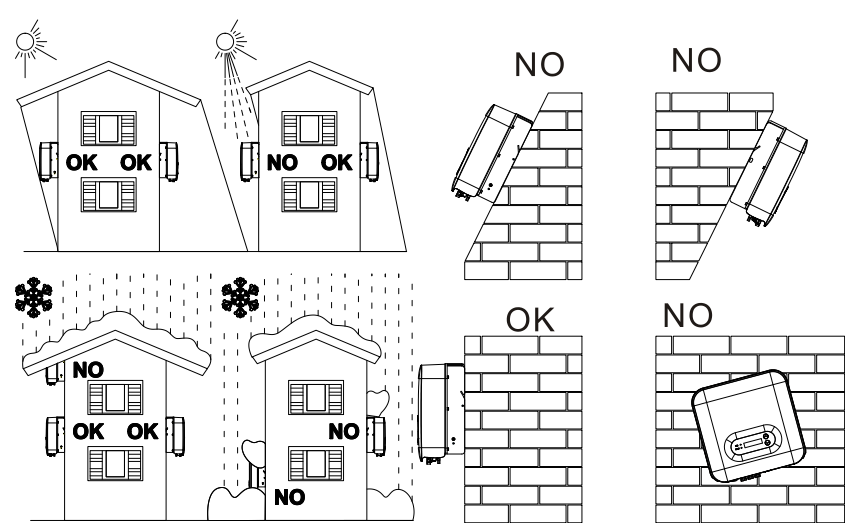

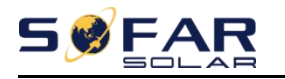

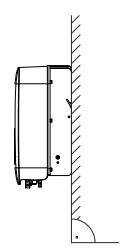

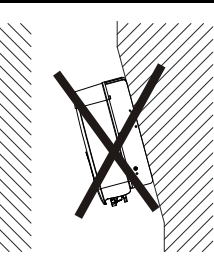

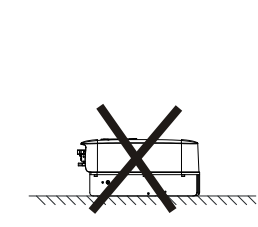

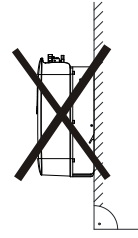

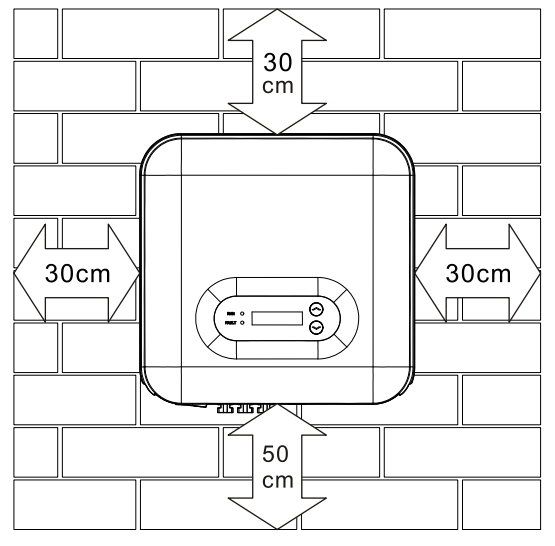

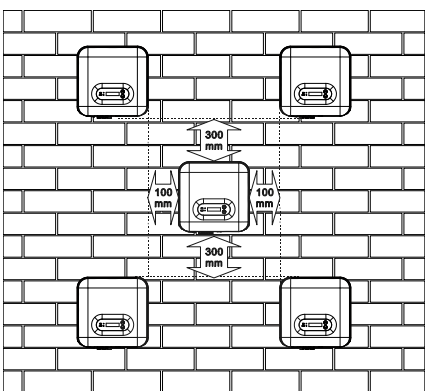

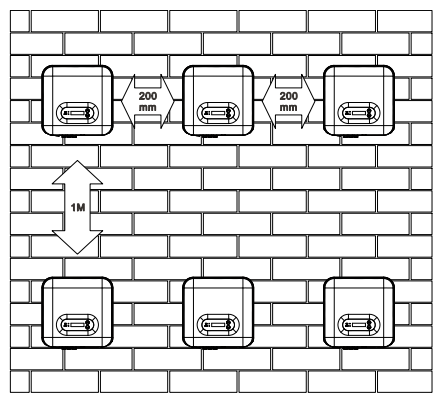

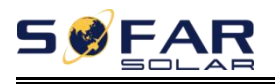

# 3.5. Déplacement du SOFAR 3K~6KTLM-G3

Cette rubrique décrit comment déplacer horizontalement le SOFAR 3K~6KTLM-G3 en position d'installation.

**Étape 1**Ouvrez l'emballage, insérez les mains dans les fentes des deux côtés de l'onduleur et tenez les poignées, comme illustré à la Figure 3-3 et à la Figure 3-4.

Figure 3-3 Déplacement de l'onduleur (1)

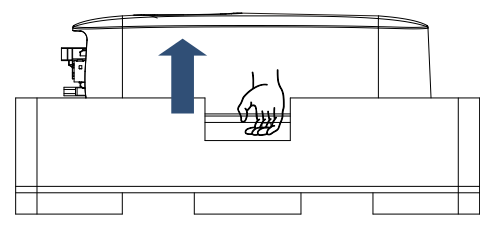

Figure 3-4 Déplacement de l'onduleur (2)

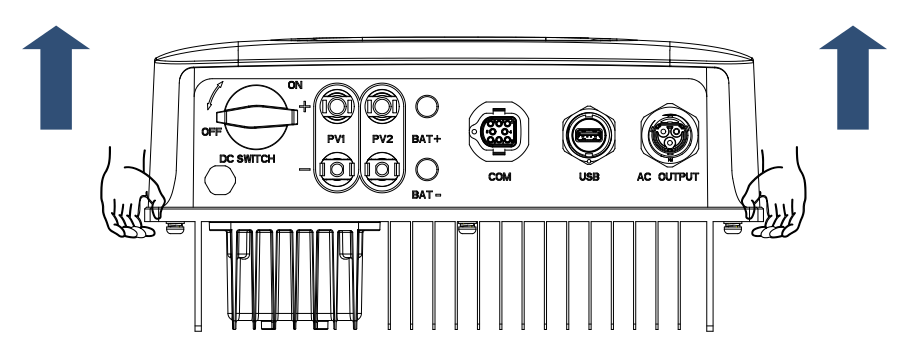

**Étape 2**Soulevez le SOFAR 3K~6KTLM-G3 de la caisse d'emballage et mettez-le en position d'installation.

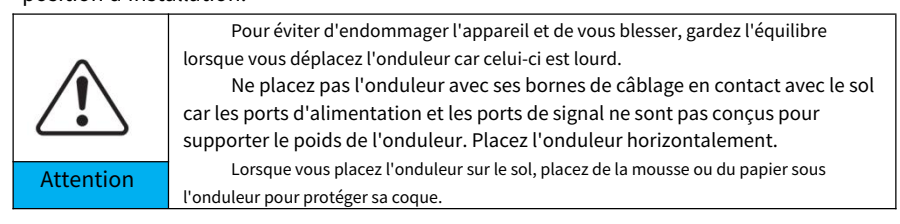

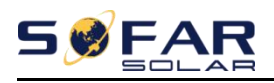

# 3.6. Installation du SOFAR 3K~6KTLM-G3

Étape 1Déterminez les positions pour percer les trous, assurez-vous que les positions des trous sont de niveau, puis marquez les positions des trous à l'aide d'un marqueur, utilisez la perceuse à percussion pour percer des trous sur le mur. Gardez la perceuse à percussion perpendiculaire au mur, ne secouez pas lors du perçage, afin de ne pas endommager le mur. Si l'erreur des positions des trous est trop grande, vous devez repositionner.

Étape 2Insérez le boulon à expansion verticalement dans le trou, faites attention à la profondeur d'insertion du boulon à expansion (doit être assez profond).

Étape 3Alignez le panneau arrière avec les positions des trous, fixez le panneau arrière sur le mur en serrant le boulon d'expansion avec les écrous.

Illustration 3-5

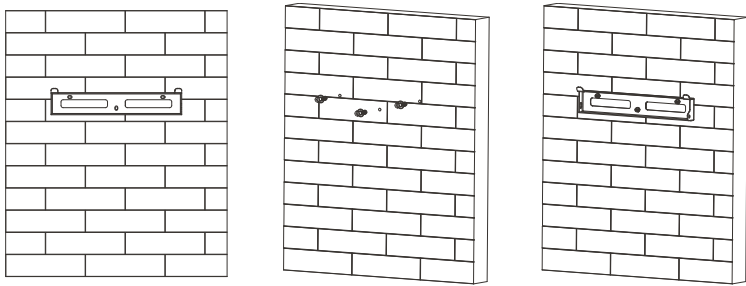

Étape 4Accrochez l'onduleur au panneau arrière. Utilisation d'une vis M6 pour fixer

l'onduleur au panneau arrière pour assurer la sécurité.

Étape 5Vous pouvez fixer l'onduleur au panneau arrière et le protéger contre le vol en installant un verrou antivol (cette action est facultative).

Illustration 3-6

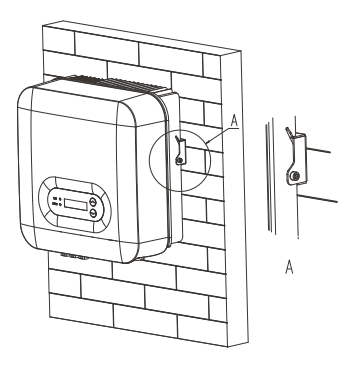

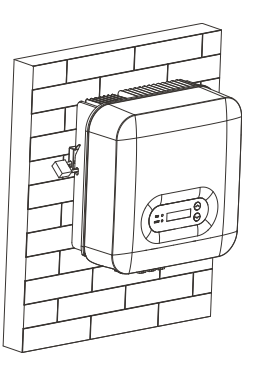

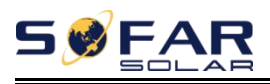

# 4. Connexions électriques

# 4.1. Les grandes lignes de ce chapitre

Cette rubrique décrit les connexions électriques de l'onduleur SOFAR 3K~6KTLM-

G3. Lisez attentivement cette partie avant de brancher les câbles.

REMARQUE: Avant d'effectuer les connexions électriques, assurez-vous que l'interrupteur DC est sur OFF.

Étant donné que la charge électrique stockée reste dans un condensateur après la mise hors tension de l'interrupteur CC.

Il faut donc attendre au moins 5 minutes pour que le condensateur soit électriquement

déchargé.

| Attention | L'installation et la maintenance de l'onduleur doivent être effectuées par un ingénieur électricien professionnel.                                                                                                    |
|-----------|----------------------------------------------------------------------------------------------------|
| Danger    | Les modules PV génèrent de l'énergie électrique lorsqu'ils sont exposés à la lumière du soleil et<br>peuvent créer un risque de choc électrique. Par conséquent, avant de connecter le câble d'alimentation<br>d'entrée CC, couvrez les modules PV à l'aide d'un caillot opaque |
| Noter     | Pour SOFAR 3K ~ 6KTLM-G3, la tension en circuit ouvert (Voc) des réseaux de<br>modules connectés en série doit être≤600V.                                                                                                    |

Les modules PV connectés doivent avoir une norme IEC 61730 classe A

| IscPV (maximum absolu)                    | 22.5A/22.5A      |       |
|-------------------------------------------|------------------|-------|
| Sortie maximale sur courant<br>protection | SOFAR 3KTLM-G3   | 15A   |
|                                           | SOFAR 3.6KTLM-G3 | 16A   |
|                                           | SOFAR 4KTLM-G3   | 20A   |
|                                           | SOFAR 4.6KTLM-G3 | 23A   |
|                                           | SOFAR 5KTLM-G3   | 25A   |
|                                           | SOFAR 5KTLM-G3-A | 21.7A |
|                                           | SOFAR 6KTLM-G3   | 29A   |

La classe de tension décisive (DVC)

**REMARQUE:**Le DVC est la tension d'un circuit qui se produit en continu entre tout

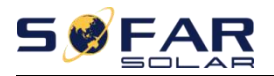

| Interface                         | DVC  |
|-----------------------------------|------|
| Interface d'entrée photovoltaïque | DVCC |
| Interface de sortie CA            | DVCC |
| interface USB                     | DVCA |
| Interface de communication        | DVCA |

deux pièces sous tension dans les conditions de fonctionnement nominales les plus défavorables lorsqu'elles sont utilisées comme prévu.

Paramètres du commutateur CC

| Tension d'isolation nominale                        | 1100V                |
|-----------------------------------------------------|----------------------|
| Tension nominale de tenue aux chocs                 | 8KV                  |
|                                                     | 1100V/5A, 1000V/8A,  |
| Courant assigne d'emploi (le)                       | 800V/12.5A, 500V/25A |
| Catégorie d'utilisation PV                          | CC-PV2               |
| Courant assigné de courte durée admissible (Icw)    | 700A                 |
| Pouvoir nominal de fermeture en court-circuit (Icm) | 4xle                 |
| Pouvoir de coupure nominal                          | 4xle                 |
| Paramètres des bornes PV                            |                      |
| Tension d'isolation nominale                        | 1000V                |
| Courant assigné d'emploi                            | 39A                  |
| classe de protection                                | IP68                 |
| Limite de température maximale                      | 105°C                |

# 4.2. Connexion des câbles PGND

Connectez l'onduleur à l'électrode de mise à la terre à l'aide de câbles de terre de

protection (PGND) à des fins de mise à la terre.

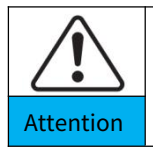

L'onduleur est sans transformateur, nécessite que le pôle positif et le pôle négatif du générateur photovoltaïque ne soient PAS mis à la terre. Sinon, cela entraînera une panne de l'onduleur. Dans le système d'alimentation PV, toutes les pièces métalliques non conductrices de courant (telles que : châssis du module PV, rack PV, boîtier du boîtier de combinaison, boîtier de l'onduleur) doivent être connectées à la terre.

Conditions préalables:

Les câbles PGND sont préparés (≥4mm²les câbles d'alimentation extérieurs

sont recommandés à des fins de mise à la terre), la couleur du câble doit être

- 20 -Copyright © Shenzhen SOFAR SOLAR Co., Ltd

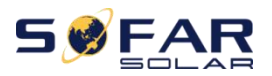

### vert jaunâtre.

### Procédure:

Étape 1 Retirez la couche isolante d'une longueur appropriée à l'aide d'une pince à dénuder,

comme illustré à la Figure 4-1.

Figure4-1 Préparation d'un câble de masse (1)

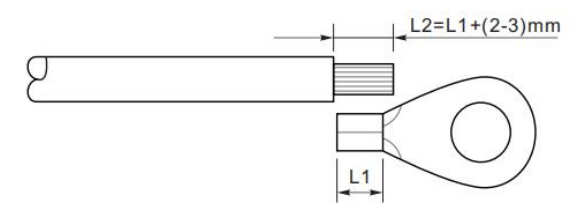

Noter: L2 est 2 à 3 mm plus long que L1

**Étape 2**Insérez les fils conducteurs dénudés dans la borne OT et sertissez-les à l'aide d'un outil de sertissage, comme illustré à la Figure 4-2.

Figure4-2 Préparation d'un câble de masse (2)

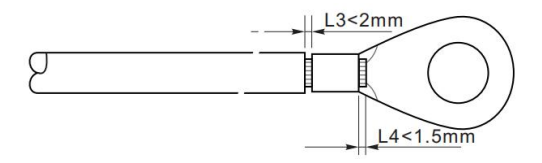

**Note 1:**L3 est la longueur entre la couche isolante du câble de masse et la partie sertie. L4 est la distance entre la partie sertie et les fils conducteurs dépassant de la partie sertie.

Note 2: La cavité formée après le sertissage de la bande de sertissage du conducteur doit envelopper le

fils conducteurs complètement. Les fils conducteurs doivent être étroitement en contact avec la borne.

**Étape 3**Installez la borne OT sertie, la rondelle plate à l'aide de la vis M6 et serrez la vis à un couple de 6 Nm à l'aide d'une clé Allen.

Figure4-3 Composition de la borne de terre

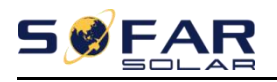

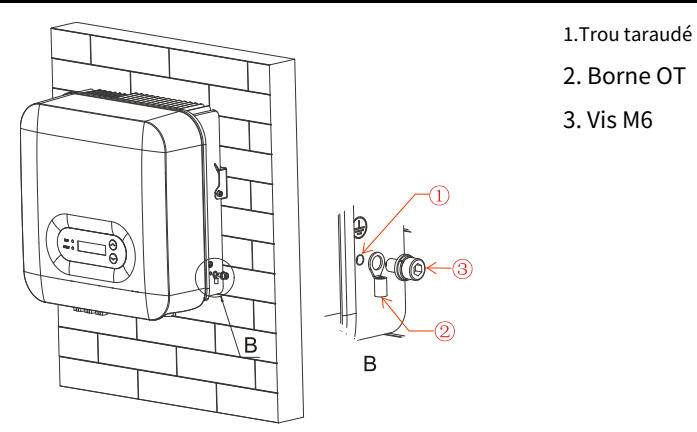

# 4.3. Connexion des câbles d'alimentation d'entrée CC

Tableau 4-1 Spécifications recommandées pour le câble d'entrée CC

| Zone de secti                 | Diamètre du câble externe(mm) |         |
|-------------------------------|-------------------------------|---------|
| Intervalle Valeur recommandée |                               |         |
| 4.0~6.0                       | 4.0                           | 4.5~7.8 |

Étape 1 Retirez les presse-étoupes des connecteurs positif et négatif. Étape 2

Retirez la couche isolante d'une longueur appropriée des câbles d'alimentation

positifs et négatifs à l'aide d'une pince à dénuder, comme illustré à la Figure 4-4.

Figure 4-4 Connexion des câbles d'alimentation d'entrée CC

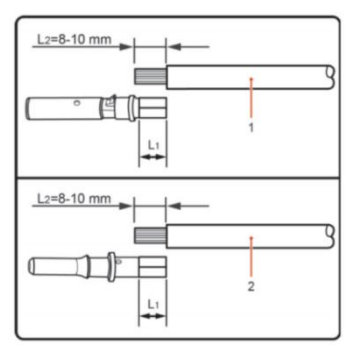

1.Câble d'alimentation positif 2.Câble d'alimentation négatif

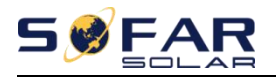

Noter:L2 est 2 à 3 mm plus long que L1.

Étape 3 Insérez les câbles d'alimentation positifs et négatifs dans les presse-étoupes correspondants.

**Étape 4**Insérez les câbles d'alimentation positifs et négatifs dénudés respectivement dans les bornes métalliques positives et négatives et sertissez-les à l'aide d'un outil de serrage. Assurez-vous que les câbles sont sertis jusqu'à ce qu'ils ne puissent pas être tirés avec une force inférieure à 400 N, comme illustré à la Figure 4-5.

Figure 4-5 Connexion des câbles d'alimentation d'entrée CC

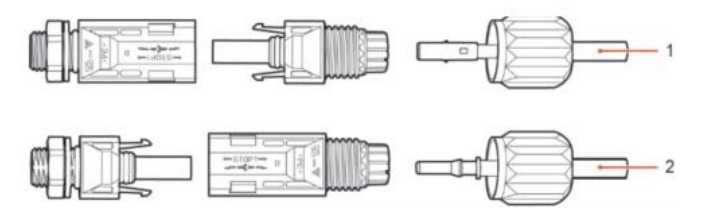

1.Câble d'alimentation positif 2.Câble d'alimentation négatif

**Étape 5**Insérez les câbles d'alimentation sertis dans les boîtiers correspondants jusqu'à ce que vous entendiez un "clic". Les câbles d'alimentation s'enclenchent.

Étape 6Réinstallez les presse-étoupes sur les connecteurs positifs et négatifs et faitesles pivoter contre les couvercles isolants.

#### Étape 7 Insérez les connecteurs positif et négatif dans les bornes d'entrée CC

correspondantes de l'onduleur jusqu'à ce que vous entendiez un "clic", comme illustré à la Figure 4-6.

Figure 4-6 Connexion des câbles d'alimentation d'entrée CC

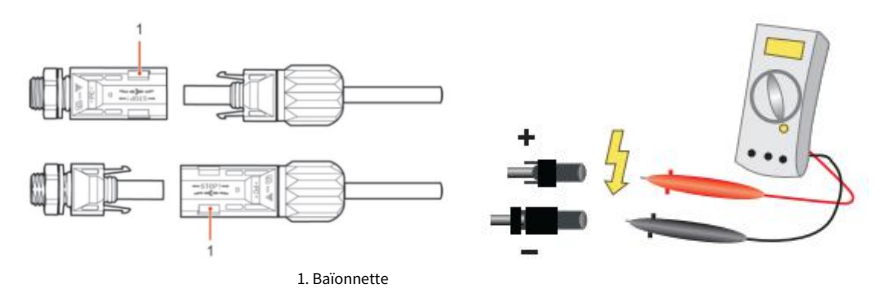

Noter: Veuillez utiliser le multimètre pour confirmer les pôles positifs et négatifs

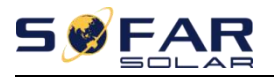

#### du champ photovoltaïque !

### Procédure de suivi

Pour retirer les connecteurs positif et négatif de l'onduleur, insérez une clé de retrait dans la baïonnette et appuyez sur la clé avec une force appropriée, comme illustré à la Figure 4-7.

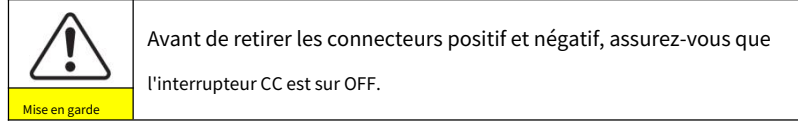

Figure 4-7 Retrait d'un connecteur d'entrée CC

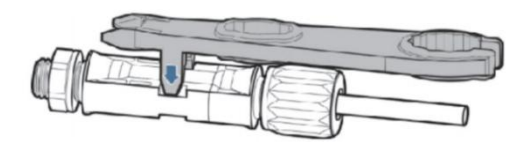

# 4.4. Connexion des câbles d'alimentation de sortie CA

Connectez le SOFAR 3K~6KTLM-G3 au cadre de distribution d'alimentation CA ou au réseau

électrique à l'aide de câbles d'alimentation de sortie CA.

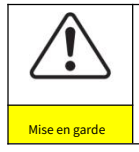

Il est interdit que plusieurs onduleurs utilisent le même disjoncteur. Il n'est pas permis de connecter des charges entre l'onduleur et le disjoncteur.

Disjoncteur AC utilisé comme dispositif de déconnexion, et le dispositif de déconnexion doit rester facilement utilisable.

Le contexte

Tous les câbles de sortie AC utilisés pour les onduleurs sont des câbles extérieurs à trois

conducteurs. Pour faciliter l'installation, utilisez des câbles souples. Le tableau 4-2 répertorie les

spécifications recommandées pour les câbles.

Figure 4-8 NON autorisé : connecter les charges entre l'onduleur et le disjoncteur

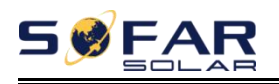

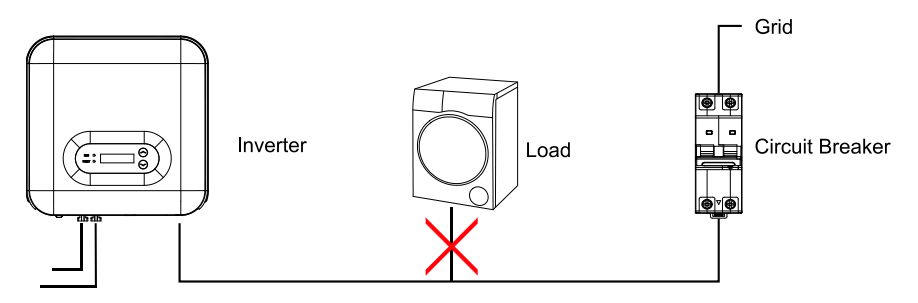

Tableau 4-2 Spécifications recommandées pour le câble de sortie CA

| Modèle            | 3KTLM-<br>G3 | 3.6KTL<br>M-G3 | 4KTLM-<br>G3 | 4.6KTLM<br>-G3     | 5KTLM-<br>G3       | 5KTLM-<br>G3-A | 6KTLM-<br>G3 |
|-------------------|--------------|----------------|--------------|--------------------|--------------------|----------------|--------------|
| Câble<br>(Cuivre) | ≧6mm²        | ≧6mm²          | ≧6mm²        | ≧10mm <sup>2</sup> | ≧10mm <sup>2</sup> | ≧10mm²         | ≧10mm²       |
| Briseur           | 20A          | 25A            | 25A          | 32A                | 32A                | 32A            | 32A          |

#### Fil de cuivre multiconducteur

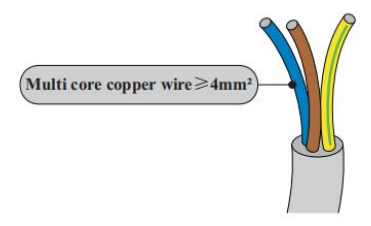

Le câble CA doit être correctement dimensionné pour s'assurer que la perte de puissance dans le câble CA est inférieure à % de la puissance nominale. Si la résistance du câble C est trop élevée, cela entraînera une augmentation considérable de la tension alternative, ce qui peut entraîner la déconnexion de l'onduleur du

grille électrique. La relation entre la perte de puissance dans le câble CA et la longueur du fil,

la section transversale du fil est illustrée dans la figure suivante:

Figure 4-9 Longueur de câble, section de câble et perte de puissance de câble

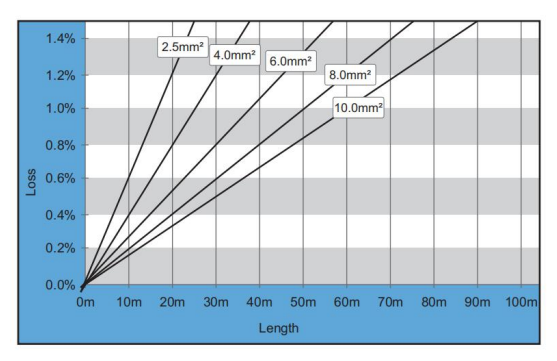

L'onduleur est équipé d'un connecteur AC IP66 et le câble de sortie AC nécessite

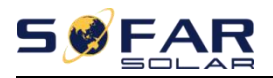

à câbler par le client. L'apparence du connecteur AC est illustrée à la figure 4-10.

Figure 4-10 Connecteur CA

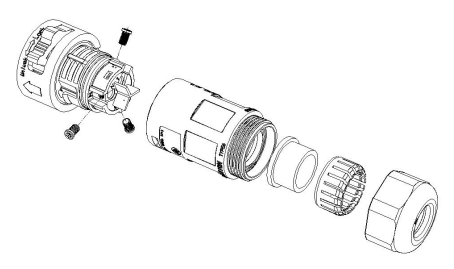

**Étape 1**Sélectionnez les câbles appropriés selon le tableau 4-2, retirez la couche isolante du câble de sortie CA à l'aide d'une pince à dénuder conformément à la figure ci-dessous : A : 15-25 mm B : 6 ~ 8 mm

**Étape 2**Démontez le connecteur AC selon la figure ci-dessous : insérez le câble de sortie AC (avec sa couche d'isolation dénudée conformément à l'étape 1) à travers le presse-étoupe de verrouillage étanche.

**Étape 3**Connectez le câble de sortie CA selon les exigences suivantes : Connectez le fil jaune-vert au trou marqué "PE", fixez le fil à l'aide d'un tournevis cruciforme ;

Connectez le fil marron au trou marqué "L", fixez le fil à l'aide d'un tournevis cruciforme ;

Connectez le fil bleu au trou marqué "N", fixez le fil à l'aide d'un tournevis cruciforme.

**Étape 4**Insérez le connecteur AC et entendez "clic", puis serrez l'écrou étanche à la valeur instantanée, comme indiqué dans la figure ci-dessous, pour vous assurer que le câble est fermement connecté.

Figure 4-11

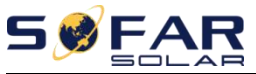

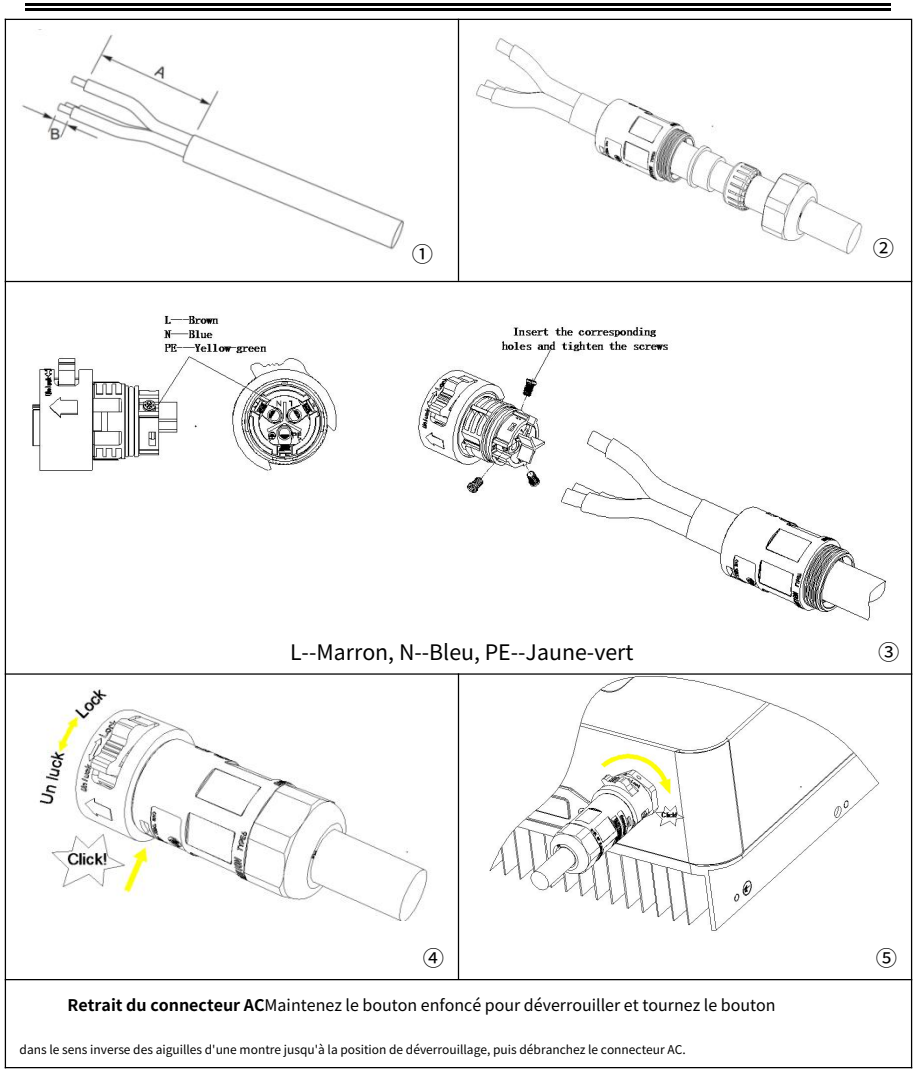

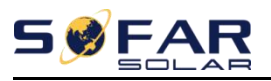

SOFAR 3K ~ 6KTLM-G3

Manuel de l'Utilisateur

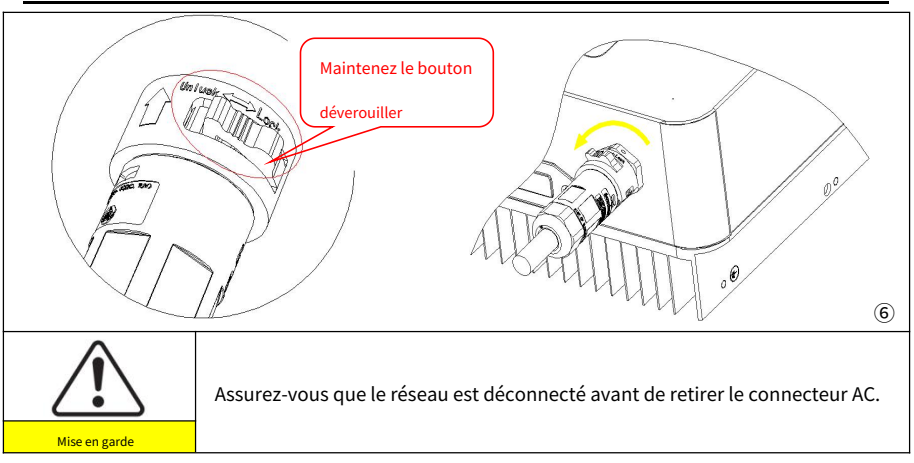

# 4.5. Connexion au port de communication

L'emplacement du port com du SOFAR 3K~6KTLM-G3 est illustré dans la figure

ci-dessous.

Figure 4-12 Apparence du port COM

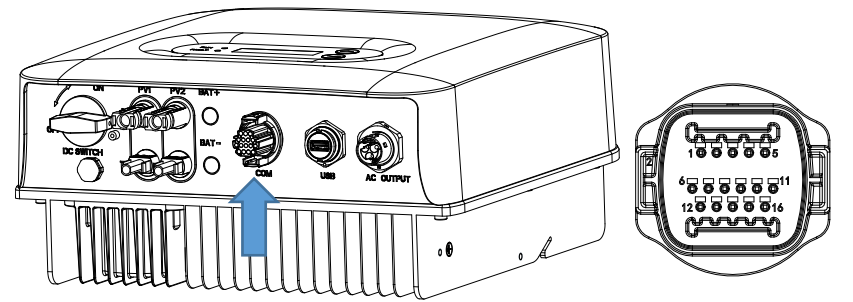

| BROCHE | Définition | Fonction                    | Noter                                  |  |
|--------|------------|-----------------------------|----------------------------------------|--|
| 1      | 485_TX+    | Signal différentiel RS485 + |                                        |  |
| 2      | 485_TX+    | Signal différentiel RS485 + | Surveillance filaire ou                |  |
| 3      | 485_TX-    | Signal différentiel RS485 – | surveillance de la cascade d'onduleurs |  |
| 4      | 485_TX-    | Signal différentiel RS485 – |                                        |  |
| 5      | RS485-A    | Signal différentiel RS485 + |                                        |  |
| 6      | RS485-B    | Signal différentiel RS485 – | Communication compteur                 |  |

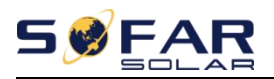

| sept   | GND.S  |                                                        | l ee dáfinitiens des broches de       |
|--------|--------|--------------------------------------------------------|---------------------------------------|
| 8      | DRM0   |                                                        | l'interface logique et les connexions |
| 9      | DRM1/5 |                                                        | des circuits sont les suivantes :     |
| dix    | DRM2/6 | E/S logique du port DRMS                               | Les broches de l'interface logique    |
| 11     | DRM3/7 |                                                        | norme différente                      |
| 12     | DRM4/8 |                                                        | conditions                            |
| 13     | N / A  | N / A                                                  | N / A                                 |
| 14     | N / A  | N / A                                                  | N / A                                 |
| 15     | CT+    | Le capteur de courant délivre un<br>électrode positive | Utilisé pour connecter le courant     |
| 16 CT- |        | Le capteur de courant délivre un<br>électrode négative | capteur de réseau électrique          |

## 4.4.1 Interface logique

(a) Interface logique pour AS/NZS 4777.2:2020, également appelée onduleur

modes de réponse à la demande (DRM).

L'onduleur détectera et initiera une réponse à toutes les commandes de réponse à la demande prises en charge dans les 2 s. L'onduleur continuera à répondre tant que le mode reste affirmé.

| Broche NON. | Fonction |
|-------------|----------|
| 9           | DRM1/5   |
| dix         | DRM2/6   |
| 11          | DRM3/7   |
| 12          | DRM4/8   |
| sept        | Terre    |
| 8           | DRM0     |

Tableau 4-3 Description fonctionnelle du terminal DRMs

REMARQUE : Commande DRM prise en charge : DRM0, DRM5, DRM6, DRM7, DRM8.

(b) L'interface logique pour VDE-AR-N 4105:2018-11, est destinée à contrôler et/ou limiter la puissance de sortie de l'onduleur.

L'onduleur peut être connecté à un RRCR (Radio Ripple Control Receiver) afin de limiter dynamiquement la puissance de sortie de tous les onduleurs de l'installation.

Figure 4-13 Onduleur – Connexion RRCR

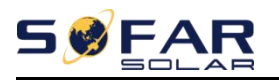

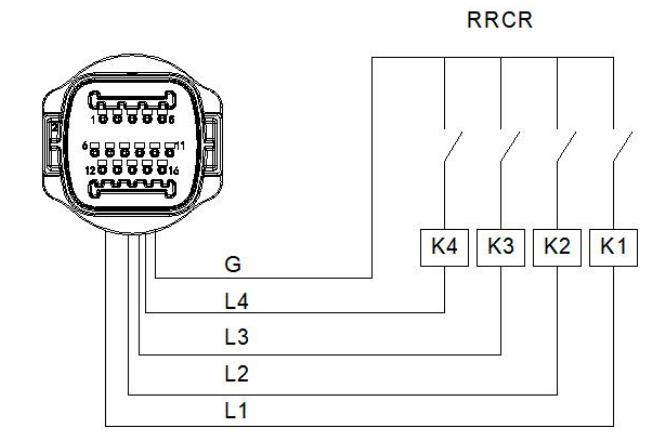

#### Tableau 4-4 Description fonctionnelle du terminal

| Broche NON. | Nom de la broche | La description           | Connecté à (RRCR)      |
|-------------|------------------|--------------------------|------------------------|
| 9           | L1               | Contact relais 1 entrée  | K1 - Sortie relais 1   |
| dix         | L2               | Entrée contact relais 2  | K2 - Sortie relais 2   |
| 11          | L3               | Contact relais 3 entrées | K3 - Sortie relais 3   |
| 12          | L4               | Contact relais 4 entrées | K4 - Sortie relais 4   |
| sept        | g                | Terre                    | Nœud commun des relais |

Tableau 4-5 L'onduleur est préconfiguré pour les niveaux de puissance RRCR suivants

| État du relais : fermé est 1, ouv | vert est 0 |
|-----------------------------------|------------|
|-----------------------------------|------------|

| L1 | L2 | L3 | L4 | Puissance active | Cos(φ) |
|----|----|----|----|------------------|--------|
| 1  | 0  | 0  | 0  | 0%               | 1      |
| 0  | 1  | 0  | 0  | 30%              | 1      |
| 0  | 0  | 1  | 0  | 60%              | 1      |
| 0  | 0  | 0  | 1  | 100%             | 1      |

(c) L'interface logique pour EN50549-1:2019, est destinée à arrêter l'alimentation active

sortie dans les cinq secondes suivant la réception d'une instruction à l'interface

d'entrée.

Figure 4-15 Onduleur – Connexion RRCR

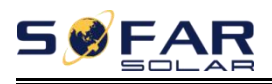

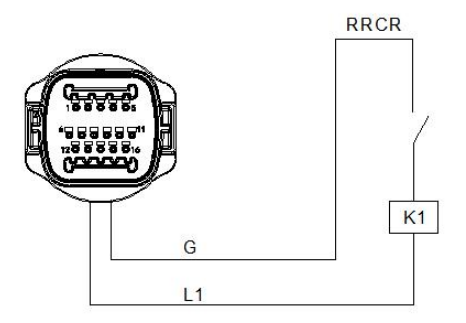

Tableau 4-6 Description fonctionnelle du terminal

| Broche NON. | Nom de la broche | La description          | Connecté à (RRCR)    |
|-------------|------------------|-------------------------|----------------------|
| 8           | L1               | Contact relais 1 entrée | K1 - Sortie relais 1 |
| sept        | g                | Terre                   | K1 - Sortie relais 1 |

Tableau 4-7 L'onduleur est préconfiguré pour les niveaux de puissance RRCR suivants.

État du relais : fermé est 1, ouvert est 0

| L1 | Puissance active | Taux de chute de puissance | Cos(φ) |
|----|------------------|----------------------------|--------|
| 1  | 0%               | <5 secondes                | 1      |
| 0  | 100%             | /                          | 1      |

Étape 4Insérez le terminal selon l'étiquette imprimée, puis serrez les vis pour fixer le couvercle

étanche, faites pivoter le presse-étoupe dans le sens des aiguilles d'une montre pour le fixer

en toute sécurité.

## 4.4.2 Interface RS485

Par l'interface RS485, transférez les informations de sortie de puissance de l'onduleur, l'alarme

informations, l'état de fonctionnement au terminal PC ou au dispositif d'acquisition de données local, puis téléchargées sur le serveur.

Si un seul SOFAR 3K~6KTLM-G3 est utilisé, utilisez un câble de communication,

reportez-vous à la section 4.5.2 pour la définition de la broche COM et sélectionnez le port RS485 à connecter.

Figure 4-16 Un seul SOFAR 3K~6KTLM-G3 connectant les communications

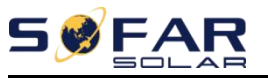

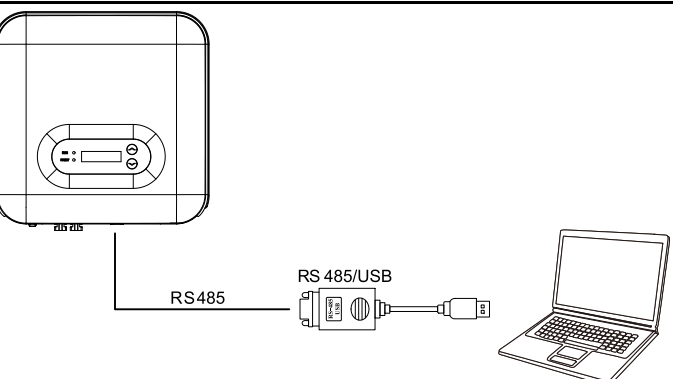

Si plusieurs SOFAR 3K~6KTLM-G3 sont utilisés, connectez tous les SOFAR 3K~6KTLM-

G3 en mode guirlande sur le câble de communication RS485. Définissez une adresse

Modbus différente (1~31) pour chaque onduleur sur l'écran LCD.

Figure 4-17 Connexion du Multi SOFAR 3K~6KTLM-G3 Communications

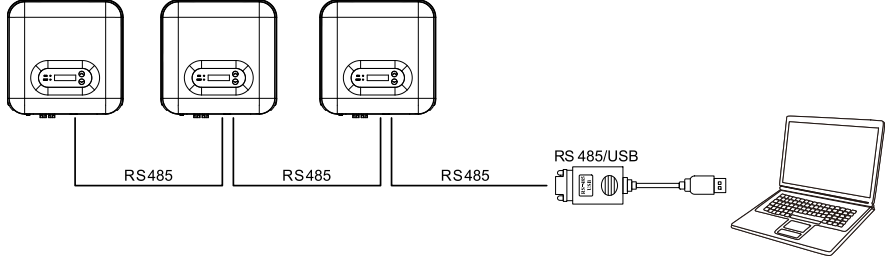

# 4.4.3 Interface TC

Il existe deux façons d'obtenir des informations sur le courant du réseau :

Plan A : CT (par défaut) Figure 4-18

Plan B : Compteur + TC

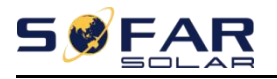

Plan A : TC(defa

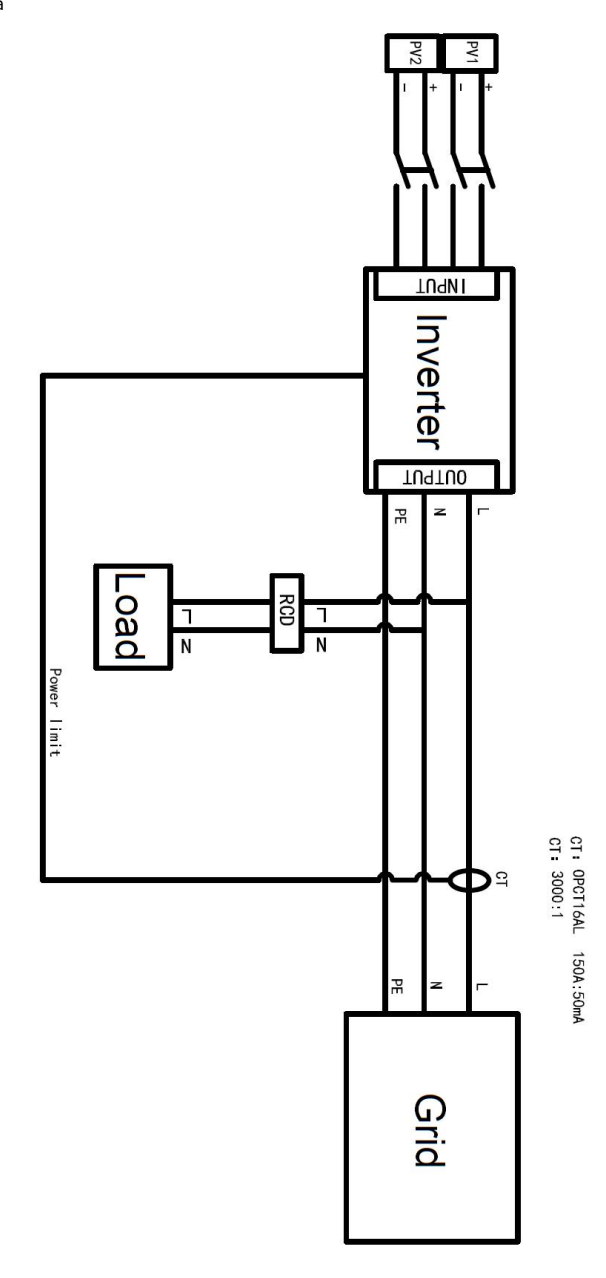

 $^-$  33 - Copyright © Shenzhen SOFAR SOLAR Co., Ltd

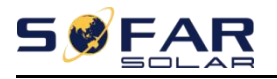

Plan B : Mètre + C

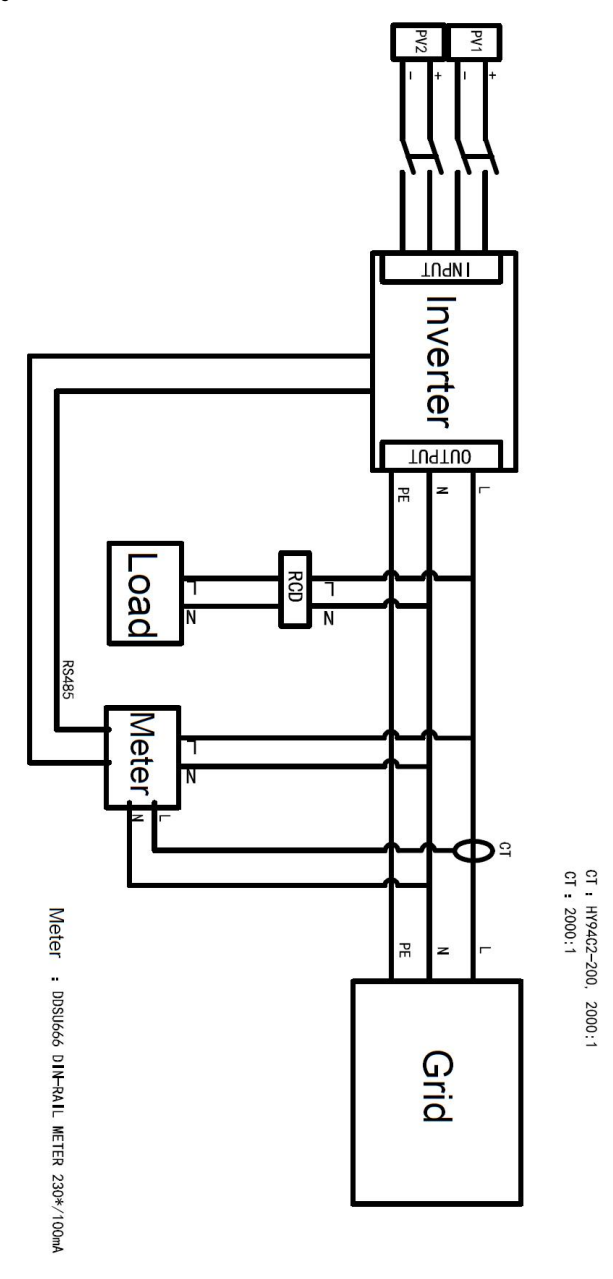

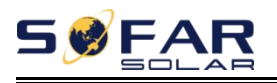

# 4.6. Wi-Fi/GPRS

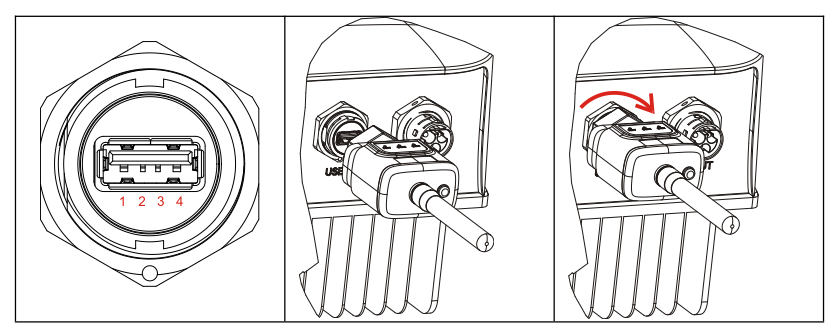

Illustration 4-19 Connexiono ne Clé d'acquisition USB (version WIFI) vers routeur sans fil

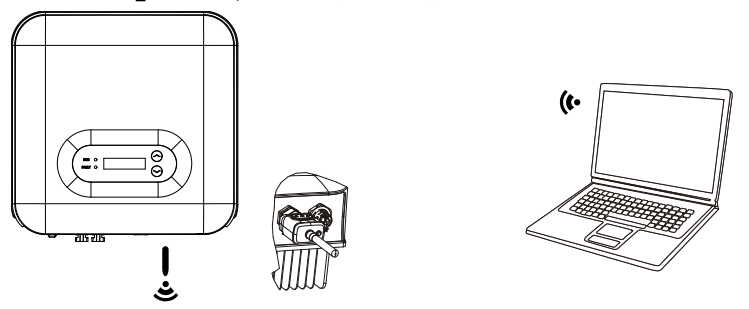

Figure 4-20 Connecter plusieurs clés d'acquisition USB (version WIFI) au routeur sans fil

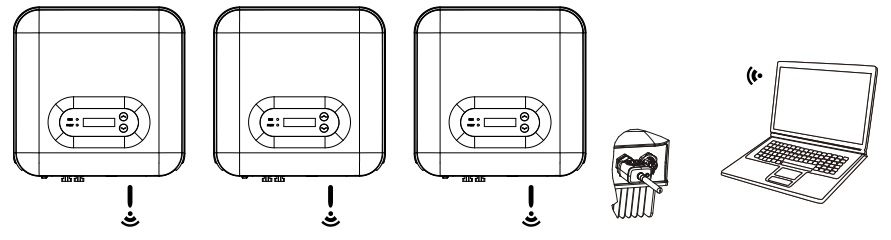

REMARQUE

La longueur du câble de communication RS485 doit être inférieure à 1000 m. La longueur du câble de communication WIFI doit être inférieure à 100 m.

Si plusieurs SOFAR 3K~6KTLM-G3 sont connectés au dispositif de surveillance via un convertisseur RS485/USB, un maximum de 31 onduleurs peuvent être connectés en guirlande.

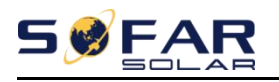

Les informations de fonctionnement (énergie générée, alerte, état de fonctionnement) de l'onduleur peuvent être transférées vers un PC ou téléchargées sur le serveur via WiFi/ GPRS. Les utilisateurs peuvent choisir d'utiliser le Web ou l'APP pour la surveillance et la visualisation en fonction de leurs besoins. Ils doivent créer un compte et lier l'appareil avec le numéro WiFi/GPRS SN. Le numéro SN du WiFi/GPRS doit être apposé sur la boîte du colis et sur le WiFi/GPRS.

la toile: <u>https://home.solarmanpv.com</u> (Navigateur recommandé : Chrome58、Firefox49、 IE9 et versions supérieures).

APPLICATION: Android : Accédez à Android Market et recherchez « SolarMAN ».

IOS : accédez à l'App Store et recherchez "SolarMAN".

SolarMAN-3.0-Web Manuel d'utilisation, Veuillez visiter le

https://doc.solarmanpv.com/web/#/7.

Manuel d'utilisation de l'application SolarMAN, Veuillez visiter lehttps://doc.solarmanpv.com/web/#/14.

# 5. Mise en service de l'onduleur

# 5.1. Inspection de sécurité avant la mise en service

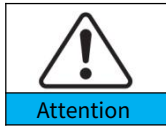

Assurez-vous que les tensions CC et CA se situent dans la plage acceptable de l'onduleur.

# 5.2. Démarrer l'onduleur

Étape 1: Allumez l'interrupteur DC. (facultatif)

Étape 2: Allumez le disjoncteur CA.

Lorsque l'alimentation CC générée par le panneau solaire est adéquate, l'onduleur SOFAR 3K~6KTLM-G3 démarre automatiquement. L'écran indiquant "normal" indique un fonctionnement correct.

REMARQUE: Choisissez le bon code pays. (se référer à la section 6.3 de ce manuel)

**Remarquer:**Différents opérateurs de réseau de distribution dans différents pays ont des exigences concernant les connexions au réseau des onduleurs connectés au réseau PV.

Par conséquent, il est très important de s'assurer que vous avez sélectionné le bon code de pays conformément aux exigences des autorités locales. Veuillez consulter un ingénieur électricien qualifié ou le personnel des autorités de sécurité électrique à ce sujet.

Méthodes de détection des îlots isolés :Perturbation de puissance réactive.

Shenzhen SOFAR SOLAR Co., Ltd. n'est pas responsable des conséquences

résultant d'une sélection incorrecte du code de pays.

Si l'onduleur indique un défaut, veuillez vous reporter à la section 7.1 de ce manuel

— — dépannage pour obtenir de l'aide.

REMARQUE : L'onduleur peut surveiller le réseau électrique en temps réel. La protection peut être réalisée lorsque le réseau électrique est anormal, de sorte que l'onduleur est séparé.

Copyright  $\ensuremath{\mathbb C}$  Shenzhen SOFAR SOLAR Co., Ltd

<sup>- 37 -</sup>

du réseau électrique.

# 6. Interface d'opération

### Les grandes lignes de ce chapitre

Cette section présente l'affichage, le fonctionnement, les boutons et les voyants LED de l'onduleur SOFAR 3K~6KTLM-G3.

# 6.1. Panneau de commande et d'affichage

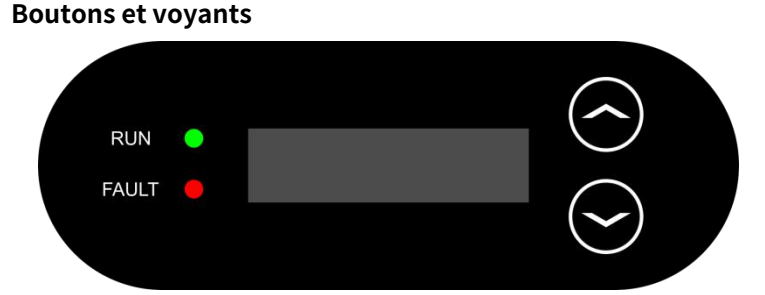

#### **Bouton:**

- " $\Lambda$ " Appui court sur le bouton UP = monter
- "A" Appuyez longuement sur le bouton UP = quitter le menu ou l'interface

actuelle "V" Appui court sur le bouton DOWN = descendre

"V" Appuyez longuement sur le bouton DOWN = entrer dans le menu ou l'interface actuelle

#### Indicateurs lumineux:

COURIR (Vert)

Allumé : état « normal »

Clignotement : état « Wait » ou « Check »

FAULT (Rouge)

ON : état « Défaut » ou « Permanent »

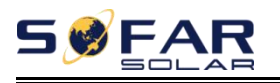

# 6.2. Interfaces standards

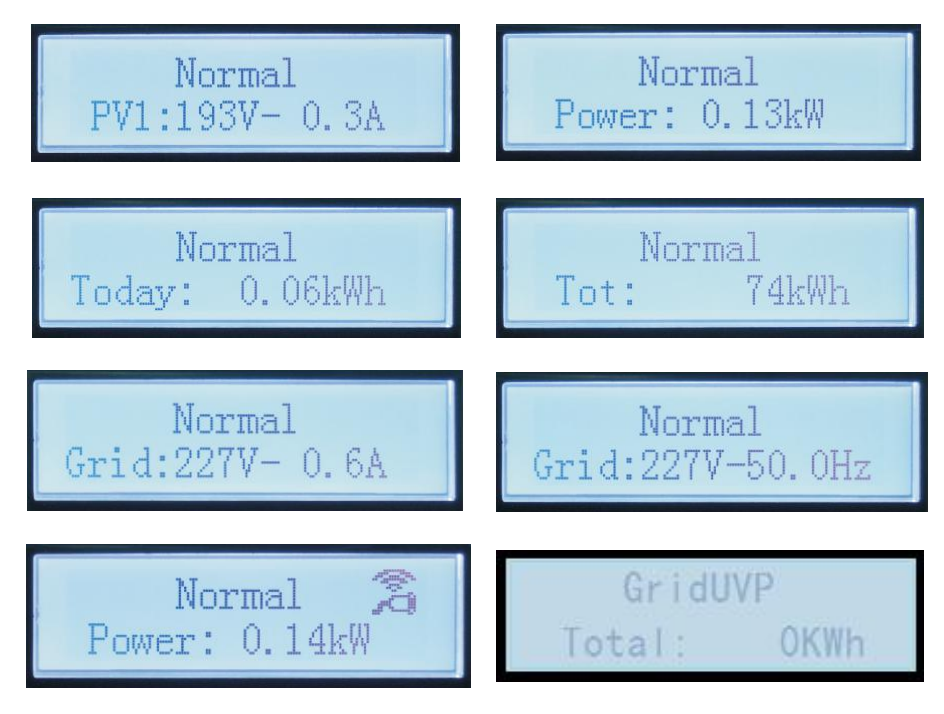

Lors de la mise sous tension, l'interface LCD affiche INITIALIZING, reportez-vous à l'image ci-

dessous.

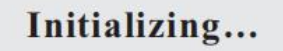

Lorsque la carte de contrôle est connectée avec succès à la carte de communication, l'écran

LCD affiche l'état actuel de l'onduleur, s'affiche comme indiqué sur la figure ci-dessous.

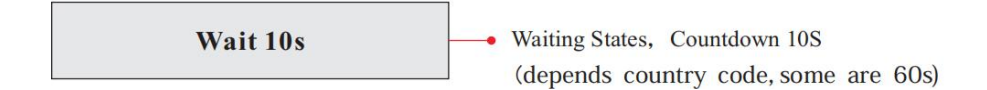

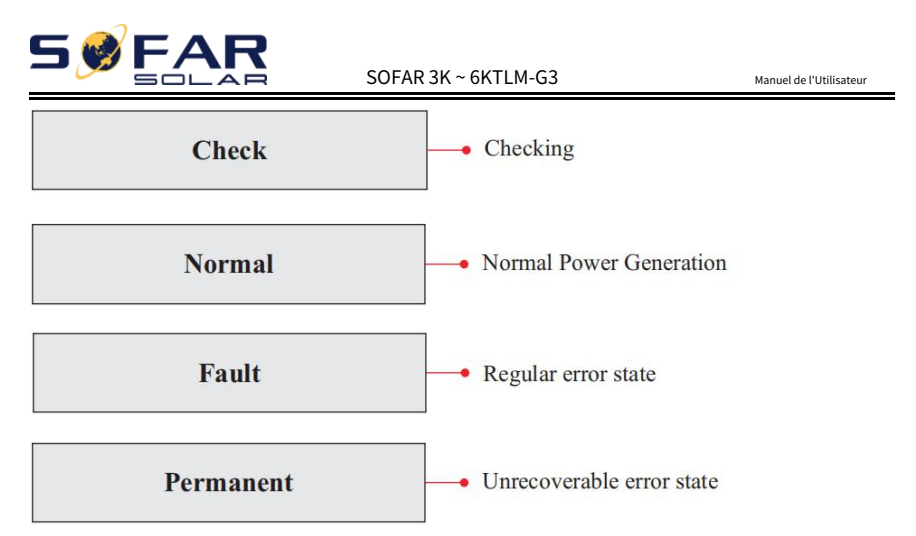

Les états de l'onduleur incluent : attendre、 Chèque、 Ordinaire、 défaut et permanent **Attendre:** L'onduleur attend pour vérifier l'état à la fin du temps de reconnexion. Dans cet état, la valeur de la tension du réseau se situe entre les limites max et min et ainsi de suite ; Sinon, l'onduleur passera à l'état de défaut ou à l'état permanent.

Vérifier:L'onduleur vérifie la résistance d'isolement, les relais et d'autres exigences de sécurité. Il effectue également un auto-test pour s'assurer que le logiciel et le matériel de l'onduleur sont fonctionnels. L'onduleur passera à l'état de défaut ou à l'état permanent si une erreur ou un défaut se produit.

**Normal:** L'onduleur passe à l'état normal, il alimente le réseau électrique; l'onduleur passera à l'état de défaut ou à l'état permanent si une erreur ou un défaut se produit.

**Défaut:**État de panne : l'onduleur a rencontré une erreur récupérable. Il devrait récupérer si les erreurs disparaissent. Si l'état de défaut persiste ; veuillez vérifier l'onduleur en fonction du code d'erreur.

**Permanent:**L'onduleur a rencontré une erreur irrécupérable, nous avons besoin que le responsable débogue ce type d'erreur en fonction du code d'erreur.

Lorsque la connexion de la carte de contrôle et de la carte de communication échoue,

l'interface d'affichage LCD comme indiqué dans la figure ci-dessous.

# **DSP** communicate fail

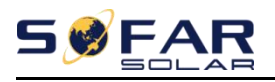

# 6.3. Interface principale

Appuyez longuement sur le "V"bouton sous l'interface standard pour entrer dans l'interface

principale, y compris :

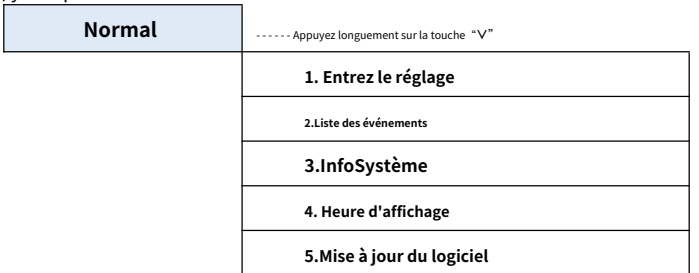

(A) Interface "Entrer le réglage" comme ci-dessous :

| 1. Entrez le réglage | Appuyez longuement sur la touche "V" |                             |  |
|----------------------|--------------------------------------|-----------------------------|--|
|                      | 1. Réglez l'heure                    | 8. Définir le mode d'entrée |  |
|                      | 2. Effacer l'énergie                 | 9. Définir la langue        |  |
|                      | 3.Effacer les événements             | 10.Régler Reflux P          |  |
|                      | 4.Définissez SafetyPara              | 11.EnDRM                    |  |
|                      | 5. Contrôle marche-arrêt             | 12. Analyse de la courbe IV |  |
|                      | 6. Définir l'énergie                 | 13.Autotest rapide          |  |
|                      | 7. Définir l'adresse                 | 14. Autotest STD            |  |

Appuyez longuement sur le "V" bouton pour entrer dans l'interface principale de "1.Enter Setting" et appuyez

longuement sur le "V" pour entrer dans le menu de réglage. Vous pouvez basculer vers le haut et vers le bas

pour choisir ce que vous voulez en appuyant brièvement sur le " $\Lambda$ " et "V".

Remarque 1 : Certains paramètres doivent entrer le mot de passe (le mot de passe par défaut est 0001), lors de la saisie du mot de passe, appuyez brièvement sur le « ^ " et " V " changer le numéro, appuyez longuement sur le " V " pour confirmer le numéro actuel, et appuyez longuement sur la " V " après avoir saisi le bon mot de passe. Si « Erreur de mot de passe, réessayez » s'affiche, vous devrez saisir à nouveau le mot de passe correct.

1. Définir l'heure

Réglez l'heure système de l'onduleur.

## 2. Énergie claire

Nettoyez l'onduleur de la production d'électricité totale.

- 41 -Copyright © Shenzhen SOFAR SOLAR Co., Ltd

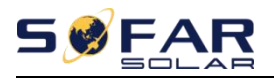

#### 3. Effacer les événements

Nettoyer les événements historiques enregistrés dans l'onduleur.

#### 4. Définissez SafetyPara

L'utilisateur peut modifier les paramètres de sécurité de la machine via le disque flash USB, et l'utilisateur doit copier à l'avance les informations de paramètre qui doivent être modifiées sur la carte de disque flash USB.

Remarque : Pour activer cette fonctionnalité, veuillez contacter le support technique

SOFARSOLAR.

Tableau 6-1 Liste des pays réglementés

| Co  | ode | Pays                   | Code |     | Pays             |
|-----|-----|------------------------|------|-----|------------------|
|     | 000 | Allemagne VDE4105      | 010  | 000 | UE EN50438       |
| 000 | 001 | Allemagne BDEW         | 018  | 001 | UE EN50549       |
|     | 002 | Allemagne VDE0126      | 019  | 000 | CEI EN61727      |
|     | 000 | Italie CEI-021 Interne | 020  | 000 | Corée            |
| 001 | 001 | Italie CEI-016 Italie  | 021  | 000 | Suède            |
| 001 | 002 | Italie CEI-021 Externe | 022  | 000 | Europe Général   |
|     | 003 | Italie CEI0-21 à Areti | 024  | 000 | Chypre           |
|     | 000 | Australie              | 025  | 000 | Inde             |
|     | 001 | Australie AU-WA        | 026  | 000 | Philippines      |
|     | 002 | Australie AU-SA        | 027  | 000 | Nouvelle-Zélande |
| 002 | 003 | Australie AU-VIC       |      | 000 | Brésil           |
| 002 | 004 | Australie AU-QLD       | 020  | 001 | Brésil LV        |
|     | 005 | Australie AU-VAR       | 028  | 002 | Brésil 230       |
|     | 006 | Australie AUSGRID      |      | 003 | Brésil 254       |
|     | 007 | Australie Horizon      |      | 000 | Slovaquie VSD    |
| 003 | 000 | Espagne RD1699         | 029  | 001 | Slovaquie ESS    |
| 004 | 000 | Turquie                |      | 002 | Slovaquie ZSD    |
| 005 | 000 | Danemark               | 033  | 000 | Ukraine          |
| 005 | 001 | Danemark TR322         | 035  | 000 | Mexique LV       |
| 006 | 000 | Grèce Continent        | 038  | 000 | Large gamme-60Hz |
| 000 | 001 | île de Grèce           | 039  | 000 | Irlande EN50438  |
| 007 | 000 | Pays-Bas               | 040  | 000 | Thaïlande PEA    |
| 008 | 000 | Belgique               | 040  | 001 | Thaïlande MEA    |
| 000 | 000 | Royaume-Uni G59/G99    | 042  | 000 | Gamme LV-50Hz    |
| 009 | 001 | Royaume-Uni G83/G98    | 044  | 000 | Afrique du Sud   |
| 010 | 000 | Chine                  | 046  | 000 | DEWG de Dubaï    |
| 010 | 001 | Chine Taïwan           | 040  | 001 | Dubaï DEWG MV    |
| 011 | 000 | France                 | 107  | 000 | Croatie          |
| 011 | 001 | France FARarrete23     | 108  | 000 | Lituanie         |

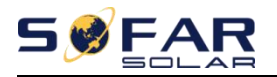

012 000

Pologne

#### 5. Contrôle marche-arrêt

Commande locale marche-arrêt de l'onduleur.

#### 6. Définir l'énergie

Définissez la production d'énergie totale. Vous pouvez modifier la production d'énergie totale grâce à cette option.

#### 7. Définir l'adresse

Définissez l'adresse (lorsque vous devez surveiller plusieurs onduleurs simultanément), par défaut 01.

#### 8. Définir le mode d'entrée

SOFAR 3K ~ 6KTLM-G3 dispose de deux canaux MPPT, qui peuvent fonctionner indépendamment ou en parallèle. Les utilisateurs choisissent le mode de fonctionnement de MPPT en fonction de la conception du système. Le mode parallèle est applicable au cas où deux canaux sont en parallèle, le mode indépendant est applicable au cas où deux canaux de MPPT fonctionnent indépendamment, et le mode par défaut est le mode indépendant.

#### 9. Définir la langue

Réglez la langue d'affichage de l'onduleur.

#### 10. Régler Reflux P

Activez ou désactivez la fonction anti-reflux de l'onduleur et réglez la puissance de reflux. Cette fonction doit être utilisée avec un TC externe, veuillez vous référer à ce manuel 4.4.3 CT pour plus de détails.

### 11. EnDRM

Activez ou désactivez les interfaces logiques. Veuillez vous référer à ce manuel 4.4.1 Interface logique pour plus de détails.

#### 12. Analyse de la courbe IV

Balayage d'ombre, lorsque le composant est bloqué ou anormal, provoquant plusieurs pics de puissance, en activant cette fonction, le point de pic de puissance maximale peut être suivi.

#### 13. Autotest rapide

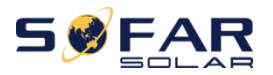

=

| L3.Autotest rapide | D'ACCORD | Démarrer l'autotest                           | Appuyez longuement sur le "V" |
|--------------------|----------|-----------------------------------------------|-------------------------------|
|                    |          |                                               | commencer                     |
|                    |          | Test 59.S1                                    |                               |
|                    |          | →                                             | Attendre                      |
|                    |          | Test 59.S1 OK !                               |                               |
|                    |          | ↓                                             | Attendre                      |
|                    |          | Test 59.S2                                    |                               |
|                    |          | →                                             | Attendre                      |
|                    |          | Test 59.S2 OK !                               |                               |
|                    |          | ↓                                             | Attendre                      |
|                    |          | Test 27.S1                                    |                               |
|                    |          | ↓                                             | Attendre                      |
|                    |          | Essai 27.S1 OK !                              |                               |
|                    |          | ↓                                             | Attendre                      |
|                    |          | Test 27.S2                                    |                               |
|                    |          | ↓                                             | Attendre                      |
|                    |          | Essai 27.S2 OK !                              |                               |
|                    |          | ↓                                             | Attendre                      |
|                    |          | Test 81>S1                                    |                               |
|                    |          | →                                             | Attendre                      |
|                    |          | Essai 81>S1 OK !                              |                               |
|                    |          | ↓<br>                                         | Attendre                      |
|                    |          | Test 81>S2…                                   |                               |
|                    |          | ↓                                             | Attendre                      |
|                    |          | Essai 81>S2 OK !                              |                               |
|                    |          | →<br>                                         | Attendre                      |
|                    |          | lest 81<51                                    |                               |
|                    |          | ↓<br>                                         | Attendre                      |
|                    |          | Essai 81 <s1 !<="" ok="" th=""><th></th></s1> |                               |
|                    |          | ÷                                             | Attendre                      |
|                    |          | lest 81<52                                    |                               |
|                    |          | ↓<br>                                         | Attendre                      |
|                    |          | Essai 81 <s2 !<="" ok="" th=""><th></th></s2> |                               |
|                    |          | $\checkmark$                                  | Appuyez longuement sur le "V" |
|                    |          | Test automatique OK !                         |                               |
|                    |          | $\downarrow$                                  | Appuyez brièvement sur le "V" |
|                    |          | 59.S1 seuil 253V 900ms                        |                               |
|                    |          | $\downarrow$                                  | Appuyez brièvement sur le "V" |
|                    |          | 59.S1 : 228V 902ms                            |                               |
|                    |          | $\downarrow$                                  | Appuyez brièvement sur le "V" |
|                    |          | 59.S2 seuil 264.5V                            |                               |
|                    |          | 200ms                                         |                               |
|                    |          |                                               |                               |

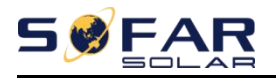

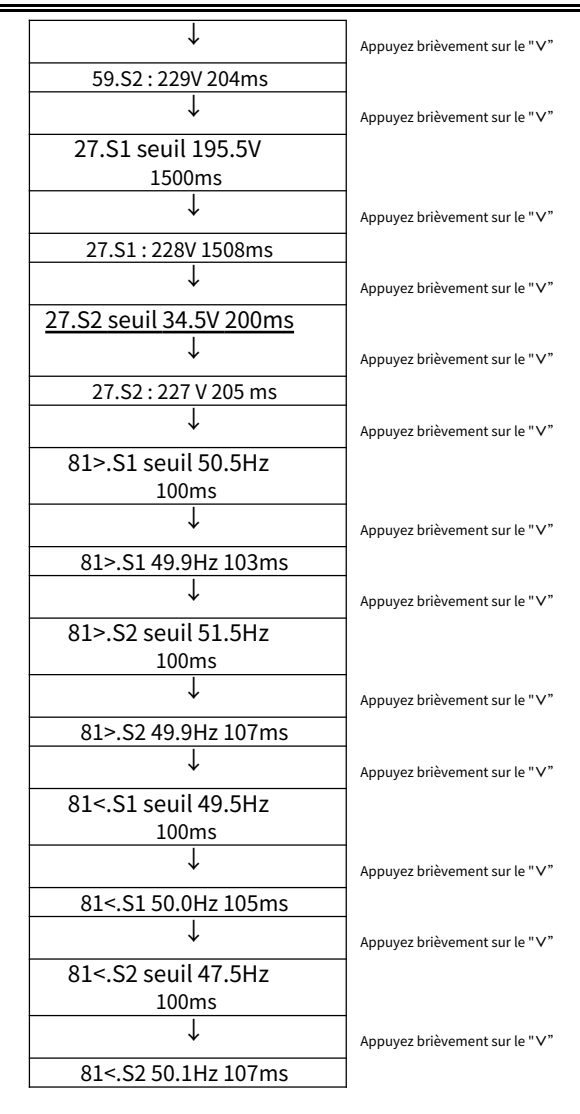

#### 14. Autotest STD

14. Autotest STD

Appuyez longuement sur le "V"

La procédure de test est la même que pour Autotest Fast, mais elle prend beaucoup plus de temps.

#### (B) Interface "Liste d'événements" comme ci-dessous :

La liste d'événements est utilisée pour afficher les enregistrements d'événements en temps réel, y compris le total

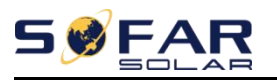

nombre d'événements et chaque numéro d'identification spécifique et l'heure de l'événement. L'utilisateur peut accéder à l'interface de la liste des événements via l'interface principale pour vérifier les détails des enregistrements d'événements en temps réel, l'événement sera répertorié par heure et les événements récents seront inscrit à l'avant. Veuillez vous référer à l'image ci-dessous. Appuyez longuement sur le "V" entrer dans

l'interface du menu principal, et appuyez brièvement sur le "V" pour tourner la page dans l'interface standard, puis entrez dans l'interface "2.Event List".

| 2. Liste des événements                     |                                                             |  |
|---------------------------------------------|-------------------------------------------------------------|--|
| 1. Événement actuel 2. Événement historique |                                                             |  |
|                                             | 001 ID04 06150825                                           |  |
| Informations sur le défaut                  | (Afficher le numéro de séquence d'événement, le numéro d'ID |  |
|                                             | d'événement et l'heure d'occurrence de l'événement)         |  |

## (C) Interface "SystemInfo" comme ci-dessous

| Appuyez longuement sur la touche «V" |                                                                                                    |
|--------------------------------------|----------------------------------------------------------------------------------------------------|
| 1. Type d'onduleur                   | 7. Mode d'entrée                                                                                                    |
| 2. Numéro de série                   | 8. État distant                                                                                                    |
| 3.Version logicielle                 | 9.Puissance de reflux                                                                                                    |
| 4.Version dure                       | 10.EnDRM                                                                                                    |
| 5.Pays                               | 11. Rapport de puissance                                                                                                    |
| 6. Adresse Modbus                    |                                                                                                    |
|                                      | <ul> <li>Appuyez longuement sur la touche «V"</li> <li>1. Type d'onduleur</li> <li>2. Numéro de série</li> <li>3. Version logicielle</li> <li>4. Version dure</li> <li>5. Pays</li> <li>6. Adresse Modbus</li> </ul> |

L'utilisateur entre dans le menu principal en appuyant longuement sur le "V" bouton, puis long

appuyez sur la "V" pour entrer "3. SystemInfo". Tourner la page vers le bas permet de sélectionner les informations système à afficher.

### (D) Durée d'affichage

Appuyez longuement sur le "V" bouton et appuyez brièvement sur le bouton pour tourner la page dans l'interface utilisateur standard pour entrer dans "4.Display Time", puis appuyez longuement sur le "V" pour afficher l'heure actuelle du système.

## (E) Mise à jour du logiciel

L'utilisateur peut mettre à jour le logiciel par clé USB, SOFARSOLAR fournira le nouveau logiciel de mise à jour appelé firmware pour l'utilisateur si nécessaire, l'utilisateur doit copier le fichier de mise à niveau sur la clé USB.

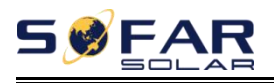

# 6.4. Mettre à jour le logiciel en ligne

Les onduleurs SOFAR 3K ~ 6KTLM-G3 offrent une mise à niveau logicielle via une clé USB pour maximiser les performances de l'onduleur et éviter les erreurs de fonctionnement de l'onduleur causées par des bogues logiciels.

Étape 1 Insérez la clé USB dans le calculateur.

**Étape 2**SOFARSOLAR enverra le code du logiciel à l'utilisateur qui a besoin de mettre à jour. Une fois que l'utilisateur a reçu le fichier, veuillez décompresser le fichier et couvrir le fichier d'origine dans la clé USB.

# Étape 3 Insérez la clé USB dans l'interface USB/WiFi.

# Étape 4

| 5.Mise à jour du logiciel | Saisir mot de passe | Entrée 0715             |
|---------------------------|---------------------|-------------------------|
|                           |                     | Démarrer la mise a jour |
|                           |                     | Mise à jour DSP1        |
|                           |                     | Mise à jour DSP2        |
|                           |                     | Mise à jour d'ARM       |

Étape 5Si les erreurs suivantes se produisent, veuillez effectuer une nouvelle mise à niveau. Si cela se répète plusieurs

fois, contactez le support technique pour obtenir de l'aide.

| Défaut USB                  | Erreur de fichier MDSP       | Erreur de fichier SDSP       |
|-----------------------------|------------------------------|------------------------------|
| Erreur de fichier ARM       | Échec de la mise à jour DSP1 | Échec de la mise à jour DSP2 |
| Échec de la mise à jour ARM |                              |                              |

Étape 6Une fois la mise à jour terminée, éteignez le disjoncteur CC, attendez que l'écran LCD s'éteigne, puis restaurez la connexion WiFi, puis rallumez le disjoncteur CC et le disjoncteur CA, l'onduleur entrera en état de fonctionnement. L'utilisateur peut vérifier la version actuelle du logiciel dans SystemInfo>>SoftVersion.

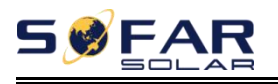

# 7. Dépannage

#### Les grandes lignes de ce chapitre

Cette rubrique décrit comment effectuer la maintenance et le dépannage quotidiens pour garantir le bon fonctionnement à long terme de l'onduleur.

# 7.1. Dépannage

Cette section contient des informations et des procédures pour résoudre les problèmes éventuels avec l'onduleur.

- Cette section aide les utilisateurs à identifier le défaut de l'onduleur. Veuillez lire attentivement les procédures suivantes :
- Vérifiez l'avertissement, les messages d'erreur ou les codes d'erreur affichés sur l'écran de l'onduleur, enregistrez toutes les informations d'erreur.
- Si aucune information de défaut n'est affichée à l'écran, vérifiez si les conditions suivantes sont remplies :
  - L'onduleur est-il monté dans un endroit propre et sec avec une bonne ventilation ?
  - L'interrupteur CC est-il activé?
  - Les câbles sont-ils correctement dimensionnés et suffisamment courts ?
  - Les connexions d'entrée et de sortie et le câblage sont-ils en bon état ?
  - Les paramètres de configuration sont-ils corrects pour l'installation particulière ?
  - Le panneau d'affichage et les câbles de communication sont-ils correctement connectés et en bon état ?

Suivez les étapes ci-dessous pour afficher les problèmes enregistrés :Appuyez longuement sur le bouton pour accéder au menu principal à partir de l'interface standard. Sélectionnez « 2. Liste d'événements », puis appuyez longuement sur le bouton pour accéder à la liste d'événements.

Alarme de défaut à la terre

Cet onduleur est conforme à la clause 13.9 de la norme CEI 62109-2 pour la surveillance des alarmes de défaut à la terre.

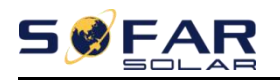

Si une alarme de défaut à la terre se produit, le défaut s'affiche sur l'écran LCD, le voyant rouge s'allume et le défaut peut être trouvé dans l'historique des défauts. Pour la machine installée avec Wi-Fi/GPRS, les informations d'alarme peuvent être vues sur le site Web de surveillance correspondant, et peuvent également être reçues par l'APP sur le téléphone mobile.

Tableau 7-1 Liste des événements

| Code  | Nom                          | La description                       | La solution                                     |
|-------|------------------------------|--------------------------------------|-------------------------------------------------|
| 10001 | GrilloOVR                    | La tension du réseau est trop        | Si l'alarme se produit occasionnellement, la    |
| 10001 | Ghileovi                     | élevée                               | cause possible est que le réseau électrique     |
| 2000  | Grillel IVP                  | La tension du réseau est trop        | est occasionnellement anormal. L'onduleur       |
| 10002 | Ghileovi                     | faible                               | reviendra automatiquement à l'état de           |
| 10003 | GrilloOEP                    | La fréquence du réseau est           | fonctionnement normal lorsque le réseau         |
| 10005 | GILLEOFF                     | trop élevée                          | électrique reviendra à la normale.              |
|       |                              |                                      | Si l'alarme se produit fréquemment,             |
|       |                              |                                      | vérifiez si la tension/fréquence du réseau      |
|       |                              |                                      | se situe dans la plage acceptable. Si oui,      |
|       |                              |                                      | veuillez vérifier le disjoncteur AC et le       |
|       |                              |                                      | câblage AC de l'onduleur.                       |
|       |                              |                                      | Si la tension/fréquence du réseau n'est PAS     |
| 10004 |                              | La fréquence du réseau est           | dans la plage acceptable et que le câblage CA   |
| ID004 | GrilleUFP                    | trop basse                           | est correct, mais que l'alarme se produit à     |
|       |                              |                                      | plusieurs reprises, contactez l'assistance      |
|       |                              |                                      | technique pour modifier la surtension, la       |
|       |                              |                                      | sous-tension, surfréquence,                     |
|       |                              |                                      | sous-fréquence points de protection             |
|       |                              |                                      | après avoir obtenu l'approbation de l'opérateur |
|       |                              |                                      | du réseau électrique local.                     |
| ID005 | DDFT                         | Défaut de fuite de charge            |                                                 |
| 10000 |                              | OVRT fonction est                    |                                                 |
| ID006 | Défaut OVRT                  | défectueux                           |                                                 |
| ID007 | Défaut LVRT                  | La fonction LVRT est défectueuse     |                                                 |
| ID008 | IslandFault                  | Erreur de protection de l'îlot       | Défeute interne et de llere du leur             |
| 10000 | CridOV/Diretent1             | Surtension transitoire               | frauts internes de l'onduleur,                  |
| 10009 | GIUOVPINSIAIILI              | de la tension du réseau 1            | minutes, puis allumor l'ondulour                |
| 10010 | CridOV/Diretant2             | Surtension transitoire               | Várifiaz si la problàma ost rásolu              |
|       | GIUOVPINSIAIILZ              | de la tension du réseau 2            | Si non vevillez contector le support technique  |
| 10011 | VCridLingEpult               | Erreur de tension de ligne du réseau | Si non, veullez contacter le support technique. |
|       | vonaLineFault                | électrique                           |                                                 |
| 10012 |                              | Onduleur tension                     |                                                 |
|       |                              | surtension                           |                                                 |
| ID017 | HwADFaultIGridHwADFaultIGrid | Du pouvoir la grille COURANT         |                                                 |

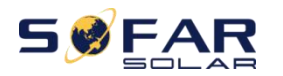

-

|       |                            | erreur d'échantillonnage            |                                                  |
|-------|----------------------------|-------------------------------------|--------------------------------------------------|
|       |                            | Mauvais échantillonnage de la       |                                                  |
| ID018 | HwADFaultDCI               | composante continue de la grille    |                                                  |
|       |                            | courant                             |                                                  |
|       | HwADFaultVGri              | Du pouvoir tension du réseau        |                                                  |
| ID019 | d(DC)                      | erreur d'échantillonnage (DC)       |                                                  |
| 10020 | HwADFaultVGri              | Du pouvoir tension du réseau        |                                                  |
| 10020 | d(CA)                      | erreur d'échantillonnage (AC)       |                                                  |
| 10021 | GFCIDeviceFault            | Fuite courant                       | -                                                |
| IDUZI | (CC)                       | erreur d'échantillonnage (DC)       |                                                  |
| 10000 | GFCIDeviceFault            | Fuite courant                       | -                                                |
| ID022 | (CA)                       | erreur d'échantillonnage (AC)       |                                                  |
|       |                            | Erreur dans l'échantillonnage de la | -                                                |
| ID023 | HwADFaultDCV               | composante continue de la charge    |                                                  |
|       |                            | tension                             |                                                  |
| 10024 |                            | Dc saisir courant                   | -                                                |
| ID024 | HWADFaultide               | erreur d'échantillonnage            |                                                  |
| 10000 | ConsistentFault_           | Fuite courant                       | -                                                |
| ID029 | DDFT                       | erreur de cohérence                 |                                                  |
| 10000 | ConsistentFault_           | Grille tension                      | -                                                |
| ID030 | Vgrille                    | erreur de cohérence                 |                                                  |
| 10000 | Défaut SpiComm(D           | IPS la communication                | -                                                |
| ID033 | C)                         | erreur (DC)                         |                                                  |
| 10004 | Défaut SpiComm(A           | IPS la communication                | -                                                |
| ID034 | C)                         | erreur (CA)                         |                                                  |
| ID035 | SCip_Fault                 | Erreur de puce (DC)                 | -                                                |
| ID036 | MChip_Fault                | Erreur de puce (AC)                 | -                                                |
|       | HwAuxPowerFau              | Erreur d'alimentation auxiliaire    | -                                                |
| ID037 | ça                         |                                     |                                                  |
| ID041 | Échec du relais            | Échec de détection de relais        | -                                                |
|       |                            | Bas isolation                       | Vérifier la isolation la résistance              |
|       |                            | impédance                           | entre le champ photovoltaïque et la              |
| ID042 | IsoFault                   | P                                   | terre (masse), s'il y a un court-                |
|       |                            |                                     | circuit, le défaut doit être réparé à            |
|       |                            |                                     | temps.                                           |
|       |                            | Défaut à la terre                   | Vérifiez le câble PE de sortie ca pour la mise à |
| ID043 | PEConnectFault             |                                     | la terre.                                        |
|       |                            | Erreur paramètre Saisir             | Vérifier la PV saisir mode                       |
|       |                            | mode                                | (mode parallèle/indépendant) Réglages pour       |
| ID044 | Erreur de configuration PV |                                     | l'onduleur. Si ce n'est pas le cas, changez le   |
|       |                            |                                     | mode d'entrée PV.                                |
|       |                            | Erreur TC                           | Vérifiez si le câblage du TC est                 |
| ID045 | CTD isconnect              |                                     | correct.                                         |
| 1     | 1                          | 1                                   |                                                  |

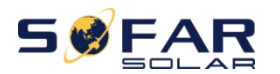

SOFAR 3K ~ 6KTLM-G3

Manuel de l'Utilisateur

-

| ID049 | TempFault_Bat    | La batterie Température        | Assurez-vous que l'onduleur est installé là où                                                                 |
|-------|------------------|--------------------------------|----------------------------------------------------------------------------------------------------|
|       |                  | protection                     | il n'y a pas de lumière directe du soleil.                                                                     |
| ID050 | TempFault_Heat   | Température radiateur 1        | Veuillez vous assurer que l'onduleur est                                                                       |
|       | Lavabo1          | protection                     | installe dans un endroit frais/bien ventile.                                                                   |
| ID051 | TempFault_Heat   | Temperature radiateur 2        | Assessment of the second second second second second second second second second second second second second s |
|       | Evier2           | protection                     | Assurez-vous que l'onduleur est installe                                                                       |
| ID052 | TempFault_Heat   | Température radiateur 3        | verticalement et que la temperature ambiante                                                                   |
|       | Péché3           | protection                     | est inferieure à la limite de temperature de                                                                   |
| ID053 | TempFault_Heat   | Température du radiateur 4     | l'onduleur.                                                                                                    |
|       | Lavabo4          | protection                     | -                                                                                                    |
| ID054 | TempFault_Heat   | Température du radiateur 5     |                                                                                                    |
|       | Péché5           | protection                     |                                                                                                    |
| ID055 | TempFault_Heat   | Température du radiateur 6     |                                                                                                    |
|       | Péché6           | protection                     |                                                                                                    |
| 1D057 | TempFault_Env1   | Température ambiante 1         |                                                                                                    |
| 10001 | Tempi dutt_Envi  | protection                     |                                                                                                    |
| 10058 | TempFault_Env2   | Température ambiante 2         |                                                                                                    |
| 10000 | rempi dutt_Envz  | protection                     |                                                                                                    |
| 10059 | TempEault_Inv1   | Température module 1           |                                                                                                    |
| 10033 | Temprautt_IIIvi  | protection                     |                                                                                                    |
| 10060 | TompFoult Inv2   | Température module 2           |                                                                                                    |
| 10000 | Temprautt_IIIv2  | protection                     |                                                                                                    |
| 10061 | TompFoult Inv2   | Température module 3           |                                                                                                    |
| IDUUI | remprautt_invs   | protection                     |                                                                                                    |
| 10065 | VbusRmsUnbala    | Tension de bus déséquilibrée   | Défauts internes de l'onduleur,                                                                                |
| 10005 | depuis           | RMS                            | éteignez l'onduleur, attendez 5                                                                                |
|       | Vhuelmetentlinhe | La valeur transitoire de       | minutes, puis allumez l'onduleur.                                                                              |
| ID066 |                  | la tension du bus est          | Vérifiez si le problème est résolu.                                                                            |
|       | lance            | déséquilibré                   | Si non, veuillez contacter le support technique.                                                               |
|       | Buch IV/D        | Jeu de barres sous-tension     |                                                                                                    |
|       | DUSOVP           | pendant la connexion au réseau |                                                                                                    |
| ID068 | BusZVP           | Tension de bus basse           |                                                                                                    |
|       |                  | surtension PV                  | Vérifiez si la tension série PV (Voc) est                                                                      |
|       |                  |                                | supérieure à la tension d'entrée                                                                               |
|       |                  |                                | maximale de l'onduleur. Si tel est le cas,                                                                     |
|       |                  |                                | ajustez le nombre de modules PV en série                                                                       |
| ID069 | PVOVP            |                                | et réduisez la tension série PV pour                                                                           |
|       |                  |                                | l'adapter à la plage de tension d'entrée                                                                       |
|       |                  |                                | de l'onduleur. Après correction,                                                                               |
|       |                  |                                | l'onduleur reviendra automatiquement à                                                                         |
|       |                  |                                | son état normal.                                                                                               |
| 10070 | D-+0)/D          | Surtension de la batterie      | Vérifiez si le réglage de la surtension de la                                                                  |
|       | васоче           |                                | batterie est incompatible avec la batterie                                                                     |

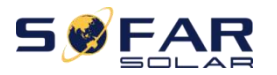

SOFAR 3K ~ 6KTLM-G3

Manuel de l'Utilisateur

|       |                    |                                    | spécification.                                   |
|-------|--------------------|------------------------------------|--------------------------------------------------|
| 10071 |                    | Surtension BUS LLC                 | Défauts internes de l'onduleur,                  |
| ID071 | LLCBusOVP          | protection                         | éteignez l'onduleur, attendez 5                  |
|       |                    | Tension du bus de l'onduleur       | minutes, puis allumez l'onduleur.                |
| ID072 | SwBusRmsOVP        | RMS Logiciel                       | Vérifiez si le problème est résolu.              |
|       |                    | surtension                         | Si non, veuillez contacter le support technique. |
|       |                    | Bus onduleur tension               |                                                  |
| ID073 | SwBusInstantOV     | instantané <sub>évaluer</sub>      |                                                  |
|       | P                  | surtension logicielle              |                                                  |
| 15001 |                    | La batterie surintensité           |                                                  |
| ID081 | SwBatOCP           | protection des logiciels           |                                                  |
| 15000 | D. 10.0D           | Dci surintensité                   |                                                  |
| ID082 | DCIOCP             | protection                         |                                                  |
| 10000 |                    | Production instantané              |                                                  |
| ID083 | SwOCPInstant       | protection actuelle                |                                                  |
| 15004 | SwBuckBoostOC      | BuckBoost Logiciel                 | -                                                |
| ID084 | Р                  | couler                             |                                                  |
| 15005 |                    | Valeur efficace de sortie          |                                                  |
| ID085 | SwAcRmsOCP         | protection actuelle                |                                                  |
| 15000 |                    | PV surintensité                    | •                                                |
| ID086 | SwPvOCPInstant     | protection des logiciels           |                                                  |
| 10007 |                    | Flux PV en parallèle               |                                                  |
| 10087 | Ipvunbalance       | irrégulier                         |                                                  |
|       | lo o Dácá quilibro | Déséquilibré production            |                                                  |
| 10088 | lacbesequilibre    | courant                            |                                                  |
| 10007 |                    | SARL bus Matériel                  |                                                  |
| 10097 | HWLLCBUSOVF        | surtension                         |                                                  |
|       |                    | Matériel de bus d'onduleur         |                                                  |
| 10098 | nwbusovr           | surtension                         |                                                  |
|       | HwBuckBoostO       | BuckBoost Matériel                 |                                                  |
| 10033 | СР                 | déborde                            |                                                  |
| 10100 | HwBatOCP           | La batterie Matériel               |                                                  |
| 10100 |                    | déborde                            |                                                  |
| ID102 | HwPVOCP            | Le matériel PV déborde             |                                                  |
| 10103 | HWACOCP            | Matériel de sortie ca              |                                                  |
| 10105 | Пилеосі            | déborde                            |                                                  |
| ID110 | Surcharge1         | Protection contre les surcharges 1 | Veuillez vérifier si l'onduleur                  |
| ID111 | Surcharge2         | Protection contre les surcharges 2 | fonctionne en surcharge.                         |
| ID112 | Surcharge3         | Protection contre les surcharges 3 |                                                  |
|       |                    | La température interne est         | Assurez-vous que l'onduleur est installé là où   |
| 10113 | OverTempDerati     | trop élevée.                       | il n'y a pas de lumière directe du soleil.       |
| 10113 | ng                 |                                    | Veuillez vous assurer que l'onduleur est         |
|       |                    |                                    | installé dans un endroit frais/bien ventilé.     |

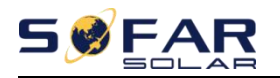

|       |                                   |                                  | place.                                           |  |  |  |  |
|-------|-----------------------------------|----------------------------------|--------------------------------------------------|--|--|--|--|
|       |                                   |                                  | Assurez-vous que l'onduleur est installé         |  |  |  |  |
|       |                                   |                                  | verticalement et que la température ambiante     |  |  |  |  |
|       |                                   |                                  | est inférieure à la limite de température de     |  |  |  |  |
|       |                                   |                                  | l'onduleur.                                      |  |  |  |  |
| 10114 | FreeDorating                      | La fréquence AC est trop         | Veuillez vous assurer que la fréquence et la     |  |  |  |  |
|       | Trequerating                      | élevée                           | tension du réseau se situent dans la plage       |  |  |  |  |
| ID115 | Characterization                  | La fréquence CA est trop         | acceptable.                                      |  |  |  |  |
|       | Chargement frequent               | basse                            |                                                  |  |  |  |  |
| 10116 | D falsessent de la teories        | Tension alternative est aussi    |                                                  |  |  |  |  |
| 10110 | Declassement de la tension        | haute                            |                                                  |  |  |  |  |
| ID117 | VoltLoading                       | La tension AC est trop faible    |                                                  |  |  |  |  |
| 10124 | BatLowVoltageA                    | Batterie basse tension           | Veuillez vérifier si la tension de la batterie   |  |  |  |  |
| IDIZŦ | alarme                            | protection                       | de l'onduleur est trop faible.                   |  |  |  |  |
| 10125 | BatLowVoltageS                    | Batterie basse tension           |                                                  |  |  |  |  |
| ID125 | cabane                            | fermer                           |                                                  |  |  |  |  |
|       | uprecoverHwAc                     | Production Matériel              | Défauts internes de l'onduleur,                  |  |  |  |  |
| ID129 |                                   | surintensité permanent           | éteignez l'onduleur, attendez 5                  |  |  |  |  |
|       | 001                               | échec                            | minutes, puis allumez l'onduleur.                |  |  |  |  |
| 10130 | unrecoverBusOV                    | Permanent Bus                    | Vérifiez si le problème est résolu.              |  |  |  |  |
| 10130 | Р                                 | panne de surtension              | Si non, veuillez contacter le support technique. |  |  |  |  |
|       | unrecoverHwBus                    | Permanent Bus                    |                                                  |  |  |  |  |
| ID131 | OVP                               | Matériel surtension              |                                                  |  |  |  |  |
|       |                                   | échec                            |                                                  |  |  |  |  |
| ID132 | unrecoverIpvUnb                   | PV inégal couler                 |                                                  |  |  |  |  |
|       | équilibre                         | défaillance permanente           |                                                  |  |  |  |  |
|       | annuler la récunérationEPSBat     | Permanent la batterie            |                                                  |  |  |  |  |
| ID133 | OCP                               | surintensité échec dans          |                                                  |  |  |  |  |
|       |                                   | Mode EPS                         |                                                  |  |  |  |  |
|       | unrecoverAcOCP                    | Production transitoire           |                                                  |  |  |  |  |
| ID134 | Instantané                        | surintensité permanent           |                                                  |  |  |  |  |
|       |                                   | echec                            |                                                  |  |  |  |  |
| 10105 | unrecoverlacUnb                   | Permanent echec de               |                                                  |  |  |  |  |
| ID135 | équilibre                         | déséquilibré production          |                                                  |  |  |  |  |
|       |                                   | courant                          |                                                  |  |  |  |  |
| ID137 | annuler la récupération de PvConf | Erreur de réglage du mode        | Verifier la PV saisir MODE                       |  |  |  |  |
|       | IgErreur                          | d'entrée échec permanent         | (mode parallèle/indépendant) Réglages pour       |  |  |  |  |
| ID138 | annuler la récupérationPVOCP      | Saisir surintensite              | l'onduleur. Si ce n'est pas le cas, changez le   |  |  |  |  |
|       | Instantané                        | defaut permanent                 | mode d'entrée PV.                                |  |  |  |  |
| 10120 | unrecoverHwPV                     | Saisir Materiel                  | Defauts internes de l'onduleur,                  |  |  |  |  |
| 10138 | OCP                               | surintensite permanent           | éteignez l'onduleur, attendez 5                  |  |  |  |  |
|       | <b></b>                           | ecnec                            | minutes, puis allumez l'onduleur.                |  |  |  |  |
| ID140 | unrecoverRelayF                   | Défaillance permanente du relais | verifiez si le probleme est resolu.              |  |  |  |  |

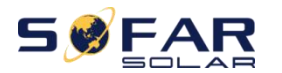

-

|       | tout                             |                                     | Si non, veuillez contacter le support technique.   |  |  |  |
|-------|----------------------------------|-------------------------------------|----------------------------------------------------|--|--|--|
| 10141 | annuler la récupération de VbusU | Tension de bus déséquilibrée        |                                                    |  |  |  |
| 10141 | néquilibre                       | défaillance permanente              |                                                    |  |  |  |
| ID145 | Défaut USB                       | Défaut USB                          | Vérifier le port USB de l'onduleur                 |  |  |  |
| ID146 | Défaut Wifi                      | Défaut Wi-Fi                        | Vérifier le port Wifi de l'onduleur                |  |  |  |
| 10147 | Function Disconting with         | Défaut Bluetooth                    | Vérifiez la connexion Bluetooth de                 |  |  |  |
| 10147 | Erreur Bluetooth                 |                                     | l'onduleur                                         |  |  |  |
| ID148 | RTCFault                         | Panne d'horloge RTC                 | Défauts internes de l'onduleur,                    |  |  |  |
| 10140 | CommEEPROM                       | Tableau de communication            | éteignez l'onduleur, attendez 5                    |  |  |  |
| 10145 | Défaut                           | Erreur EEPROM                       | minutes, puis allumez l'onduleur.                  |  |  |  |
| 10150 | Electric coult                   | Tableau de communication            | Vérifiez si le problème est résolu.                |  |  |  |
| 10120 | FlashFault                       | Erreur FLASH                        | Si non, veuillez contacter le support technique.   |  |  |  |
| 10152 | SciCommPerte(D                   | SCI la communication                |                                                    |  |  |  |
| 10122 | C)                               | erreur (DC)                         |                                                    |  |  |  |
| 10154 | SciCommPerte(A                   | SCI la communication                |                                                    |  |  |  |
| 10154 | C)                               | erreur (CA)                         |                                                    |  |  |  |
|       | SciCommPerte(F                   | SCI la communication                |                                                    |  |  |  |
| 10122 | utilisation)                     | erreur (fusible)                    |                                                    |  |  |  |
|       | C of th) / o rr F rr ro rr       | Inconsistant Logiciel               | Contact pour le support technique et les           |  |  |  |
| 10120 | SoftverError                     | versions                            | mises à jour logicielles.                          |  |  |  |
|       |                                  | Échec de la communication           | Assurez-vous que votre batterie est                |  |  |  |
| ID157 |                                  | de batterie au lithium              | compatible avec l'onduleur.                        |  |  |  |
|       | BMSCommunica                     |                                     | BOÎTE la communication est                         |  |  |  |
|       | tonFault                         |                                     | conseillé. Vérifier la                             |  |  |  |
|       |                                  |                                     | ligne ou port de communication de la batterie et   |  |  |  |
|       |                                  |                                     | de l'onduleur pour les défauts.                    |  |  |  |
| 10161 | Forcer l'arrêt                   | Forcer l'arrêt                      | L'onduleur subit un arrêt forcé                    |  |  |  |
| IDIOI | Torcertairet                     |                                     |                                                    |  |  |  |
| 10162 | Arrêt à distance                 | Arrêt à distance                    | L'onduleur effectue un arrêt à                     |  |  |  |
| 10102 | Anera distance                   |                                     | distance.                                          |  |  |  |
| 10163 | Drmc0Shutdown                    | Arrêt de Drms0                      | L'onduleur est exécuté avec un                     |  |  |  |
| 10105 | Diffisosfiataowii                |                                     | arrêt Drms0.                                       |  |  |  |
| 10165 |                                  | Déclassement à distance             | L'onduleur est réalisé pour la réduction de        |  |  |  |
| 10103 | Déclassement à distance          |                                     | charge à distance.                                 |  |  |  |
| 10166 | LogicInterfaceDe                 | Déclassement de l'interface logique | L'onduleur est chargé par l'interface logique      |  |  |  |
| IDIOO | évaluation                       |                                     | d'exécution.                                       |  |  |  |
| 10167 | AlarmeAntireflux                 | Déclassement anti-reflux            | L'onduleur est mis en œuvre pour empêcher la chute |  |  |  |
| 10101 | ing                              |                                     | de charge à contre-courant.                        |  |  |  |
| 10160 | EanEault1                        | Défaut ventilateur 1                | Veuillez vérifier si le ventilateur 1 de           |  |  |  |
| 10103 | FallFault                        |                                     | l'onduleur fonctionne normalement.                 |  |  |  |
| 10170 | Ean Eault?                       | Défaut ventilateur 2                | Veuillez vérifier si le ventilateur 2 de           |  |  |  |
| 10110 | raiirauliz                       |                                     | l'onduleur fonctionne normalement.                 |  |  |  |
| ID171 | FanFault3                        | Défaut ventilateur 3                | Veuillez vérifier si le ventilateur 3 de           |  |  |  |

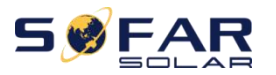

|       |            | 1                           |                                                |
|-------|------------|-----------------------------|------------------------------------------------|
|       |            |                             | l'onduleur fonctionne normalement.             |
| 10172 | FanFault4  | Défaut ventilateur 4        | Veuillez vérifier si le ventilateur 4 de       |
| 10112 |            |                             | l'onduleur fonctionne normalement.             |
| 173   | EanEault5  | Défaut ventilateur 5        | Veuillez vérifier si le ventilateur 5 de       |
| 10115 | i ani auto |                             | l'onduleur fonctionne normalement.             |
| 10174 | Fap Fault6 | Défaut ventilateur 6        | Veuillez vérifier si le ventilateur 6 de       |
| 10114 | raiiraulto |                             | l'onduleur fonctionne normalement.             |
| 10177 |            | BMS surtension              | Panne interne de la batterie au lithium,       |
|       | BMSOVP     | alarme                      | fermez l'onduleur et la batterie au lithium et |
| 10170 |            | Sous-tension BMS            | attendez 5 minutes pour ouvrir l'onduleur et   |
| IDI10 | DIVISOVP   | alarme                      | la batterie au lithium. Vérifiez que le        |
| 10170 |            | BMS haute température       | problème est résolu. Si ce n'est pas le cas,   |
| ID179 | UTP BMS    | Attention                   | veuillez contacter le support technique.       |
| 10100 |            | BMS basse température       |                                                |
| 10180 | PTUBMS     | alarme                      |                                                |
|       |            | Avertissement de surcharge  |                                                |
| ID181 | BMS OCP    | en charge et décharge de    |                                                |
|       |            | BMS                         |                                                |
| ID182 | BMS court  | Alarme de court-circuit BMS |                                                |

# 7.2. Entretien

Les onduleurs ne nécessitent généralement aucun entretien quotidien ou de routine. Le dissipateur de chaleur ne doit pas être bloqué par la poussière, la saleté ou tout autre élément. Avant le nettoyage, assurez-vous que le DC SWITCH est éteint et que le disjoncteur entre l'onduleur et le réseau électrique est éteint. Attendez au moins 5 minutes avant le nettoyage.

#### -Nettoyage de l'onduleur

Veuillez nettoyer l'onduleur avec un souffleur d'air, un chiffon sec et doux ou une brosse à poils doux. Ne nettoyez PAS l'onduleur avec de l'eau, des produits chimiques corrosifs, un détergent, etc.

#### -Nettoyage du dissipateur thermique

Pour le bon fonctionnement à long terme des onduleurs, assurez-vous qu'il y a suffisamment d'espace autour du dissipateur thermique pour la ventilation, vérifiez que le dissipateur thermique n'est pas obstrué (poussière, neige, etc.) et nettoyez-le s'il y en a. Veuillez nettoyer le dissipateur de chaleur avec un souffleur d'air, un chiffon sec et doux ou une brosse à poils doux. Ne nettoyez PAS le dissipateur de chaleur avec de l'eau, des produits chimiques corrosifs, un détergent, etc.

> - 55 -Copyright © Shenzhen SOFAR SOLAR Co., Ltd

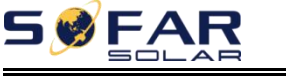

# 8. Données techniques

### Les grandes lignes de ce chapitre

Cette rubrique répertorie les spécifications techniques de tous les onduleurs SOFAR

3K~6KTLM-G3.

# 8.1. Paramètres d'entrée (CC)

| données techniques   | JUSQU'À PRÉSENT<br>3KTLM-<br>G3 | JUSQU'À PRÉSENT<br>3.6KTL<br>M-G3 | JUSQU'À PRÉSENT<br>4KTLM-<br>G3 | JUSQU'À PRÉSENT<br>4.6KTL<br>M-G3 | JUSQU'À PRÉSENT<br>5KTLM-<br>G3 | JUSQU'À PRÉSENT<br>5KTLM-<br>G3-A | JUSQU'À PRÉSENT<br>6KTLM-<br>G3 |  |  |
|----------------------|---------------------------------|-----------------------------------|---------------------------------|-----------------------------------|---------------------------------|-----------------------------------|---------------------------------|--|--|
| Recommandé           |                                 |                                   |                                 |                                   |                                 |                                   |                                 |  |  |
| Entrée max.PV        | 4500Wc                          | 5400Wc                            | 6000Wc                          | 7000Wc                            | 7500Wc                          | 7500Wc                            | 9000Wc                          |  |  |
| Puissance            |                                 |                                   |                                 |                                   |                                 |                                   |                                 |  |  |
| MAX. CC              |                                 |                                   |                                 |                                   |                                 |                                   |                                 |  |  |
| puissance pour       | 3500W                           | 3500W                             | 3500W                           | 3500W                             | 3750W                           | 3750W                             | 4500W                           |  |  |
| MPPT unique          |                                 |                                   |                                 |                                   |                                 |                                   |                                 |  |  |
| Nombre de MPP        |                                 |                                   |                                 | 2                                 |                                 |                                   |                                 |  |  |
| traqueurs            |                                 |                                   |                                 | Z                                 |                                 |                                   |                                 |  |  |
| Nombre de CC         |                                 |                                   | 1.                              | MDI                               | DT                              |                                   |                                 |  |  |
| saisir               | 1 pour chaque MPPT              |                                   |                                 |                                   |                                 |                                   |                                 |  |  |
| Max. saisir          | 6001/                           |                                   |                                 |                                   |                                 |                                   |                                 |  |  |
| tension              | VUUd                            |                                   |                                 |                                   |                                 |                                   |                                 |  |  |
| Tension de démarrage | 90V                             |                                   |                                 |                                   |                                 |                                   |                                 |  |  |
| Entrée nominale      | 280/                            |                                   |                                 |                                   |                                 |                                   |                                 |  |  |
| tension              |                                 |                                   |                                 | 5000                              |                                 |                                   |                                 |  |  |
| MPPT                 |                                 |                                   |                                 |                                   |                                 |                                   |                                 |  |  |
| en fonctionnement    | 80V~550V                        |                                   |                                 |                                   |                                 |                                   |                                 |  |  |
| plage de tension     |                                 |                                   |                                 |                                   |                                 |                                   |                                 |  |  |
| Pleine puissance     | 2001/~                          | 2001/~                            | 2001/~                          | 2001/~                            | 2101/~                          | 2101/~                            | 2601/~                          |  |  |
| Tension MPPT         | 5001                            | 5001                              | 500V                            | 500V                              | 5001/                           | 5001                              | 500V                            |  |  |
| intervalle           | 5001                            | 5000                              | 5000                            | 5000                              | 5000                            | 5000                              | 5000                            |  |  |
| Max. Saisir          | 150/150                         |                                   |                                 |                                   |                                 |                                   |                                 |  |  |
| Courant MPPT         | TOA/ TOA                        |                                   |                                 |                                   |                                 |                                   |                                 |  |  |
| Max. Saisir          |                                 |                                   |                                 |                                   |                                 |                                   |                                 |  |  |
| court-circuit        | 22 54/22 54                     |                                   |                                 |                                   |                                 |                                   |                                 |  |  |
| courant par          | 22.JN/22.JN                     |                                   |                                 |                                   |                                 |                                   |                                 |  |  |
| MPPT                 |                                 |                                   |                                 |                                   |                                 |                                   |                                 |  |  |

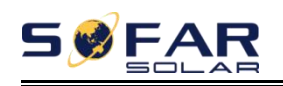

# 8.2. Paramètres de sortie (AC)

| Technique<br>Données                                           | JUSQU'À PRÉSENT<br>3KTLM-                                       | JUSQU'À PRÉSENT<br>3.6KTL<br>M. C.3 | JUSQU'À PRÉSENT<br>4KTLM- | JUSQU'À PRÉSENT<br>4.6KTL<br>M.G3 | JUSQU'À PRÉSENT<br>5KTLM- | JUSQU'À PRÉSENT<br>5KTLM- | JUSQU'À PRÉSENT<br>6KTLM- |  |
|----------------------------------------------------------------|-----------------------------------------------------------------|-------------------------------------|---------------------------|-----------------------------------|---------------------------|---------------------------|---------------------------|--|
| Ruissanso nominalo                                             | 2000W                                                           | 269014                              | 4000W                     | 4600W                             | 65<br>E000W               | 63-A                      | 6000W                     |  |
| AC max                                                         | 30007                                                           | 368000                              | 40000                     | 46007                             | 500010                    | 500000                    | 600000                    |  |
| Puissance                                                      | 3300VA                                                          | 3680VA                              | 4400VA                    | 4600VA                            | 5500VA                    | 5000VA                    | 6000VA                    |  |
| Noté<br>Apparent<br><sup>Puissance</sup>                       | 3300VA                                                          | 3680VA                              | 4400VA                    | 4600VA                            | 5500VA                    | 5000VA                    | 6000VA                    |  |
| Nominal<br>courant de sortie                                   | 13.6A                                                           | 16A                                 | 18.2A                     | 21A                               | 22.7A                     | 21.7A                     | 27.3A                     |  |
| Production maximale<br>COURANT                                 | 15A                                                             | 16A                                 | 20A                       | 23A                               | 25A                       | 21.7A                     | 29A                       |  |
| Grille nominale<br>tension                                     |                                                                 |                                     | L/N/PE,2                  | 20Vac 230Vac                      | 240Vac                    |                           |                           |  |
| Tension du réseau<br>intervalle                                |                                                                 | 180-                                | -276Vac (selo             | n la norme d                      | e réseau loca             | al)                       |                           |  |
| Grille nominale<br>la fréquence                                | 50Hz/60Hz                                                       |                                     |                           |                                   |                           |                           |                           |  |
| Grille<br>la fréquence<br>intervalle                           | 45 ~ 55 Hz/54 ~ 66 Hz (selon la norme de réseau local)          |                                     |                           |                                   |                           |                           |                           |  |
| Puissance active<br>Ajustable                                  | 0~100%                                                          |                                     |                           |                                   |                           |                           |                           |  |
| THDi                                                           |                                                                 |                                     |                           | <3 %                              |                           |                           |                           |  |
| Facteur de puissance                                           |                                                                 |                                     | 1 par dé                  | faut ( +/- 0,8 ré                 | glable)                   |                           |                           |  |
| Limite de puissance<br>exporter                                | Zéro exportation ou exportation de limite de puissance réglable |                                     |                           |                                   |                           |                           |                           |  |
| Courant<br>(appel d'urgence)                                   | 200a.cA , 1µs                                                   |                                     |                           |                                   |                           |                           |                           |  |
| Maximum<br>défaut de sortie<br>courant                         | 59A /20ms                                                       |                                     |                           |                                   |                           |                           |                           |  |
| Maximum<br><sup>production</sup><br>surintensité<br>protection | 31 A ca                                                         |                                     |                           |                                   |                           |                           |                           |  |
| retour d'alimentation<br>COURANT                               |                                                                 |                                     |                           | 0A                                |                           |                           |                           |  |
| Détection<br>Méthodes de<br>isolé<br>îles                      | Perturbation de puissance réactive                              |                                     |                           |                                   |                           |                           |                           |  |

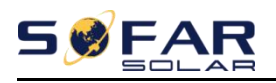

# 8.3. Efficacité, Protection et Communication

| Technique<br>Données                               | JUSQU'À PRÉSENT<br>3KTLM-<br>G3                         | JUSQU'À PRÉSENT<br>3.6KTL<br>M-G3 | JUSQU'À PRÉSENT<br>4KTLM-<br>G3 | JUSQU'À PRÉSENT<br>4.6KTL<br>M-G3 | JUSQU'À PRÉSENT<br>5KTLM-<br>G3 | JUSQU'À PRÉSENT<br>5KTLM-<br>G3-A | JUSQU'À PRÉSENT<br>6KTLM-<br>G3 |  |  |
|----------------------------------------------------|---------------------------------------------------------|-----------------------------------|---------------------------------|-----------------------------------|---------------------------------|-----------------------------------|---------------------------------|--|--|
| Efficacité max.<br>NCY                             | 98,2 %                                                  | 98,2 %                            | 98,2 %                          | 98,4 %                            | 98,4 %                          | 98,4 %                            | 98,4 %                          |  |  |
| euro<br>Efficacité                                 | 97,3 %                                                  | 97,3 %                            | 97,3 %                          | 97,5 %                            | 97,5 %                          | 97,5 %                            | 97,5 %                          |  |  |
| MPPT<br>Efficacité                                 |                                                         | > 99,9 %                          |                                 |                                   |                                 |                                   |                                 |  |  |
| Auto-conso<br>mption à<br>nuit                     |                                                         | <1W                               |                                 |                                   |                                 |                                   |                                 |  |  |
| CC inverse<br>polarité<br>protection               | Oui                                                     |                                   |                                 |                                   |                                 |                                   |                                 |  |  |
| Commutateur CC                                     | Optionnel                                               |                                   |                                 |                                   |                                 |                                   |                                 |  |  |
| AFCI<br>protection                                 |                                                         | Optionnel                         |                                 |                                   |                                 |                                   |                                 |  |  |
| Protecteur<br>classe/overv<br>tension<br>Catégorie | 1 /111                                                  |                                   |                                 |                                   |                                 |                                   |                                 |  |  |
| Sécurité<br>protection                             | Anti-îlotage, RCMU, surveillance des défauts à la terre |                                   |                                 |                                   |                                 |                                   |                                 |  |  |
| SPD                                                | MOV :TypeIII norme                                      |                                   |                                 |                                   |                                 |                                   |                                 |  |  |
| Du pouvoir<br>gère-moi<br>unité nt                 | Selon certification et demande                          |                                   |                                 |                                   |                                 |                                   |                                 |  |  |
| Communiquer<br>ation                               | RS485/USB/Bluetooth, en option : WiFi/GPRS              |                                   |                                 |                                   |                                 |                                   |                                 |  |  |
| Opération<br>stockage de données                   | 25 ans                                                  |                                   |                                 |                                   |                                 |                                   |                                 |  |  |

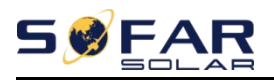

# 8.4. Rendez-vous général

| Technique<br>Données                       | JUSQU'À PRÉSENT<br>3KTLM-<br>G3                                                                         | JUSQU'À PRÉSENT<br>3.6KTL<br>M-G3 | JUSQU'À PRÉSENT<br>4KTLM-<br>G3 | JUSQU'À PRÉSENT<br>4.6KTL<br>M-G3 | JUSQU'À PRÉSENT<br>5KTLM-<br>G3 | JUSQU'À PRÉSENT<br>5KTLM-<br>G3-A | JUSQU'À PRÉSENT<br>6KTLM-<br>G3 |  |  |
|--------------------------------------------|----------------------------------------------------------------------------------------------------|-----------------------------------|---------------------------------|-----------------------------------|---------------------------------|-----------------------------------|---------------------------------|--|--|
| Topologie                                  | pas isolé                                                                                               |                                   |                                 |                                   |                                 |                                   |                                 |  |  |
| Ambiant<br>Température<br>intervalle       | - 30~+60°C                                                                                              |                                   |                                 |                                   |                                 |                                   |                                 |  |  |
| Diplôme de<br>protection                   |                                                                                                    | IP65                              |                                 |                                   |                                 |                                   |                                 |  |  |
| Admissible<br>relatif<br>humidité          |                                                                                                    | 0~100%                            |                                 |                                   |                                 |                                   |                                 |  |  |
| Bruit                                      |                                                                                                    |                                   |                                 | <25dB                             |                                 |                                   |                                 |  |  |
| Refroidissement                            |                                                                                                    | Naturel                           |                                 |                                   |                                 |                                   |                                 |  |  |
| Max.operati<br>ng d'altitude               |                                                                                                    | 4000m                             |                                 |                                   |                                 |                                   |                                 |  |  |
| Présenter<br>Dimension                     |                                                                                                    | 349*344*164mm                     |                                 |                                   |                                 |                                   |                                 |  |  |
| Lester                                     |                                                                                                    | 9.2kg 10 kg                       |                                 |                                   |                                 |                                   |                                 |  |  |
| Affichage                                  |                                                                                                    |                                   | LCD                             | et Bluetooth +                    | APP                             |                                   |                                 |  |  |
| garantie                                   |                                                                                                    | 5 ans/7 ans/10 ans                |                                 |                                   |                                 |                                   |                                 |  |  |
| <sup>Plus de</sup><br>tension<br>Catégorie | Côté DC : surtension II<br>Côté AC : surtension III                                                     |                                   |                                 |                                   |                                 |                                   |                                 |  |  |
| СЕМ                                        | EN 61000-6-2, EN 61000-6-3, EN 61000-3-2, EN 61000-3-3, EN 61000-3-11, EN 61000-3-12                    |                                   |                                 |                                   |                                 |                                   |                                 |  |  |
| Sécurité<br>normes                         | CEI 6                                                                                                   | 52109-1/2, CE                     | El 62116, CEI 6                 | 61727, CEI 61                     | 683, CEI 6006                   | 68(1,2,14,30)                     |                                 |  |  |
| Grille<br>normes                           | VDE-AR-N 4105, VDE V 0126-1-1, V 0124-100, AS/NZS 4777, CEI 0-21, G98/G99,<br>C10/11, EN 50549, RD 1699 |                                   |                                 |                                   |                                 |                                   |                                 |  |  |

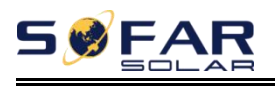

# 9. Assurance qualité

## Période de garantie standard

La période de garantie standard de l'onduleur est de 60 mois (5 ans). Il existe deux méthodes de calcul pour la période de garantie :

1. Facture d'achat fournie par le client : le premier vol fournit un période de garantie standard de 60 mois (5 ans) à compter de la date de facturation ;

2. Le client omet de fournir la facture : à partir de la date de production (selon le numéro SN de la machine), Notre société offre une période de garantie de 63 mois (5,25 ans).

3. En cas d'accord de garantie spécial, le contrat d'achat doit prévaloir.

## Période de garantie prolongée

Dans les 12 mois suivant l'achat de l'onduleur (sur la base de la facture d'achat) ou dans les 24 mois suivant la production de l'onduleur (numéro SN de la machine, basé sur la première date d'arrivée), les clients peuvent demander à acheter des produits de garantie prolongée auprès de l'équipe de vente de la société en fournissant le numéro de série du produit, notre société peut refuser de ne pas se conformer à la demande d'achat de garantie prolongée de délai. Les clients peuvent acheter une garantie prolongée de 5, 10, 15 ans.

Si le client souhaite demander le service de garantie prolongée, veuillez contacter l'équipe commerciale de notre société. pour acheter les produits qui sont au-delà de la période d'achat de la garantie prolongée mais qui n'ont pas encore dépassé la période de garantie de qualité standard. Les clients doivent supporter différentes primes étendues.

Pendant la période de garantie prolongée, les composants pv GPRS, WIFI et les dispositifs de protection contre la foudre ne sont pas inclus dans la période de garantie prolongée. S'ils tombent en panne pendant la période de garantie prolongée, les clients doivent les acheter et les remplacer auprès de notre société.

Une fois le service de garantie prolongée acheté, notre société émettra la carte de garantie prolongée au client pour confirmer la période de garantie prolongée.

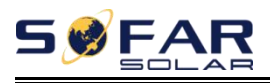

## Clause de garantie invalide

Les pannes d'équipement causées par les raisons suivantes ne sont pas couvertes par la garantie :

1) La "carte de garantie" n'a pas été envoyée au distributeur ou à notre compagnie;

2) Sans l'accord de notre société pour changer d'équipement ou remplacer les pièces;

3) Utiliser des matériaux non qualifiés pour soutenir les produits de notre société, entraînant une défaillance du produit ;

4) Les techniciens de tiers modifient ou tentent de réparer et d'effacer le numéro de série du produit ou sérigraphie ;

5) Méthodes d'installation, de débogage et d'utilisation incorrectes ;

6) Non-respect des règles de sécurité (normes de certification, etc.);

7) Dommages causés par un stockage inapproprié par les revendeurs ou les utilisateurs finaux ;

8) Dommages de transport (y compris les rayures causées par des emballage pendant le transport). Veuillez réclamer directement auprès de la compagnie de transport ou de la compagnie d'assurance dès que possible et obtenir une identification des dommages tels que le déchargement du conteneur/colis ;

9) Le non-respect du manuel d'utilisation du produit, du manuel d'installation et directives d'entretien;

10) Utilisation inappropriée ou mauvaise utilisation de l'appareil ;

11) Mauvaise ventilation de l'appareil;

12) Le processus de maintenance du produit ne respecte pas les normes applicables ;

13) Défaillance ou dommages causés par des catastrophes naturelles ou autre cas de force majeure

(comme un tremblement de terre, un coup de foudre, un incendie, etc.)

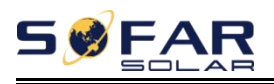

## Déclaration

Si vous avez acheté ce produit en Australie, vous devez savoir que cette garantie est fournie en plus d'autres droits et recours détenus par un consommateur en vertu de la loi.

Nos produits sont assortis de garanties qui ne peuvent être exclues en vertu de la loi australienne sur la consommation. Vous avez droit à un remplacement ou à un remboursement en cas de défaillance majeure et à une indemnisation pour toute autre perte ou dommage raisonnablement prévisible. Vous avez également le droit de faire réparer ou remplacer les marchandises si les marchandises ne sont pas d'une qualité acceptable et que la panne ne constitue pas une panne majeure.

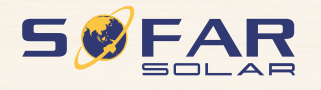

Nom du produit : Onduleur solaire lié au réseau Company Name: Shenzhen SOFARSOLAR Co., Ltd. AJOUTER : 11/F., Gaoxinqi Technology Building, No.67 Area, Xingdong Community, Sous-district de Xin'an, district de Bao'an, ville de Shenzhen, Chine Courriel : service@sofarsolar.com Tél : 0510-6690 2300 Web : www.sofarsolar.com 8